# CS637 Class 2

We are looking at slides from

HTML and CSS: Design and Build Websites by Jon Duckett

Slides are posted on the class website, protected by a password written on the (virtual) board

Take roll for second and last time.

Note: Exams are open-books, no cell phone or email use, proctored by Zoom, with private recording.

If you must take a phone call during an exam, tell the proctor what you're doing.

### HTML&CSS

design and build websites

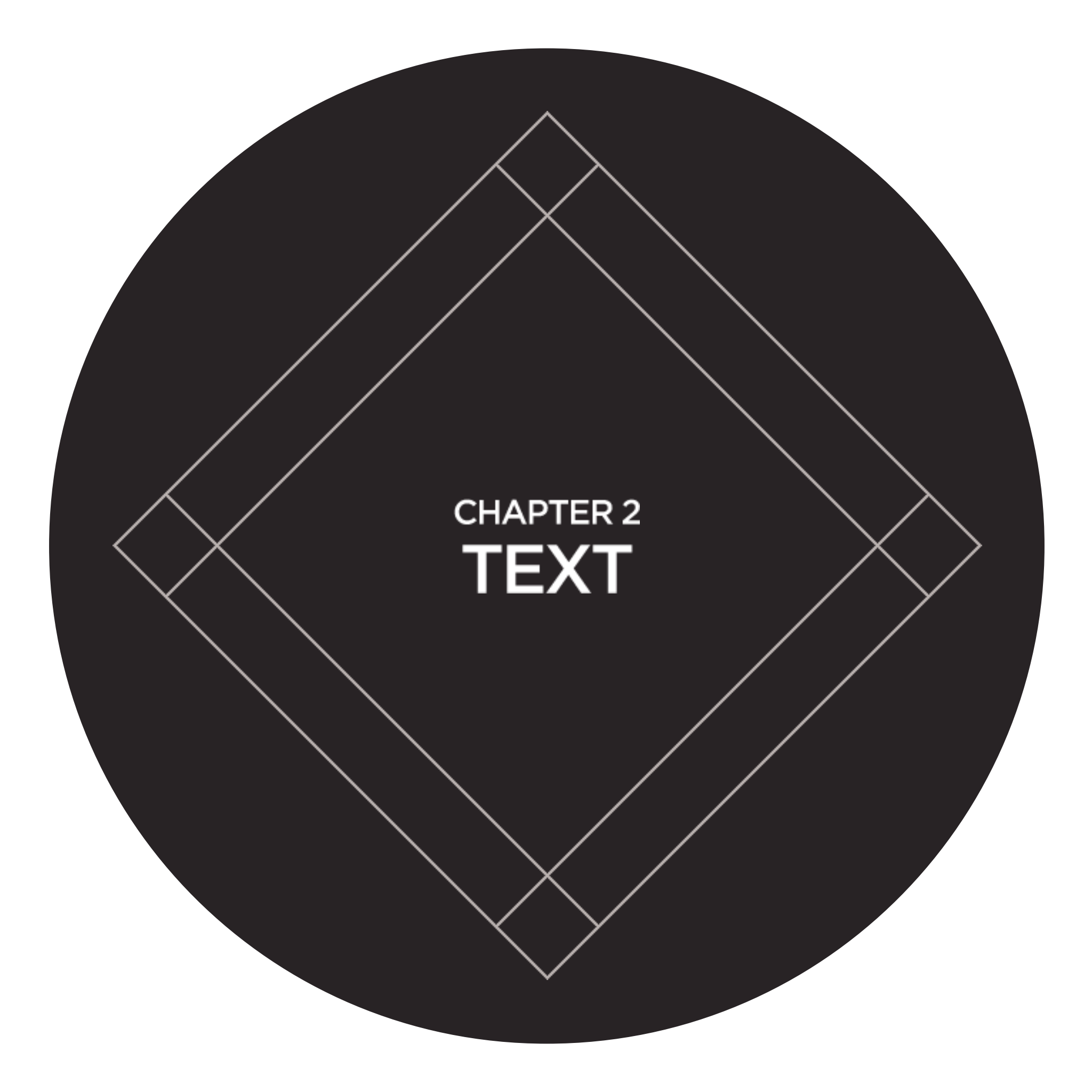

### HEADINGS

<h1>This is a Main Heading</h1>
<h2>This is a level 2 heading</h2>
<h3>This is a level 3 heading</h3>
<h4>This is a level 4 heading</h4>
<h5>This is a level 5 heading</h5>
<h6>This is a level 6 heading</h6>

# This is a Main Heading

### This is a Level 2 Heading

#### This is a Level 3 Heading

#### This is a Level 4 Heading

This is a Level 5 Heading

This is a Level 6 Heading

#### PARAGRAPHS

A paragraph consists of one or more sentences that form a self-contained unit of discourse. The start of a paragraph is indicated by a new line.

Text is easier to understand when it is split up into units of text. For example, a book may have chapters. Chapters can have subheadings. Under each heading will be one or more paragraphs. A paragraph consists of one or more sentences that form a self-contained unit of discourse. The start of a paragraph is indicated by a new line.

Text is easier to understand when it is split up into units of text. For example, a book may have chapters. Chapters can have subheadings. Under each heading there will be one or more paragraphs.

### WHITESPACE IS COLLAPSED

#### The moon is

#### drifting away from the

earth.

#### The moon is drifting away from Earth.

### LINE BREAKS

The Earth<br />gets one hundred tons heavier every day<br />due to falling space dust.

Note: <br> is the usual way to write the line break.

### LINE BREAKS

The Earth<br />gets one hundred tons<br/>heavier every day<br />due to falling space<br/>dust.

#### The Earth gets one hundred tons heavier every day due to falling space dust.

#### **STRONG & EMPHASIS**

<strong>Beware</strong> pickpockets operate in this area.

I <em>think</em> Ivy was the first.

I think <em>Ivy</em> was the first.

I think Ivy was the <em>first</em>.

#### Beware: Pickpockets operate in this area.

I think Ivy was the first.

I think Ivy was the first.

I think Ivy was the *first*.

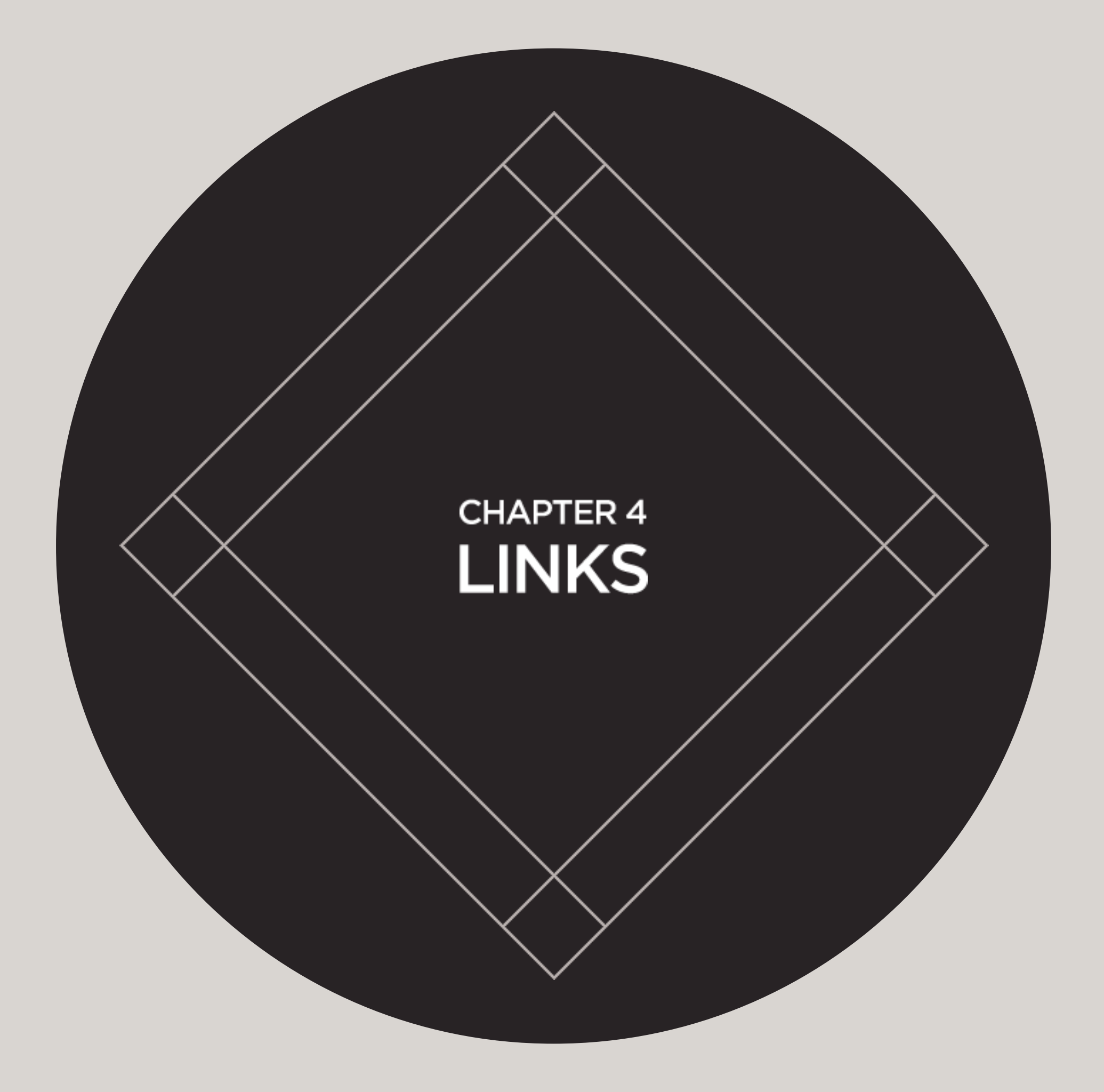

### WRITING LINKS

#### <a href="http://www.imdb.com">IMDB</a>

### WRITING LINKS

### THE PAGE THE LINK TAKES YOU TO <a href="http://www.imdb.com">IMDB</a>

### WRITING LINKS

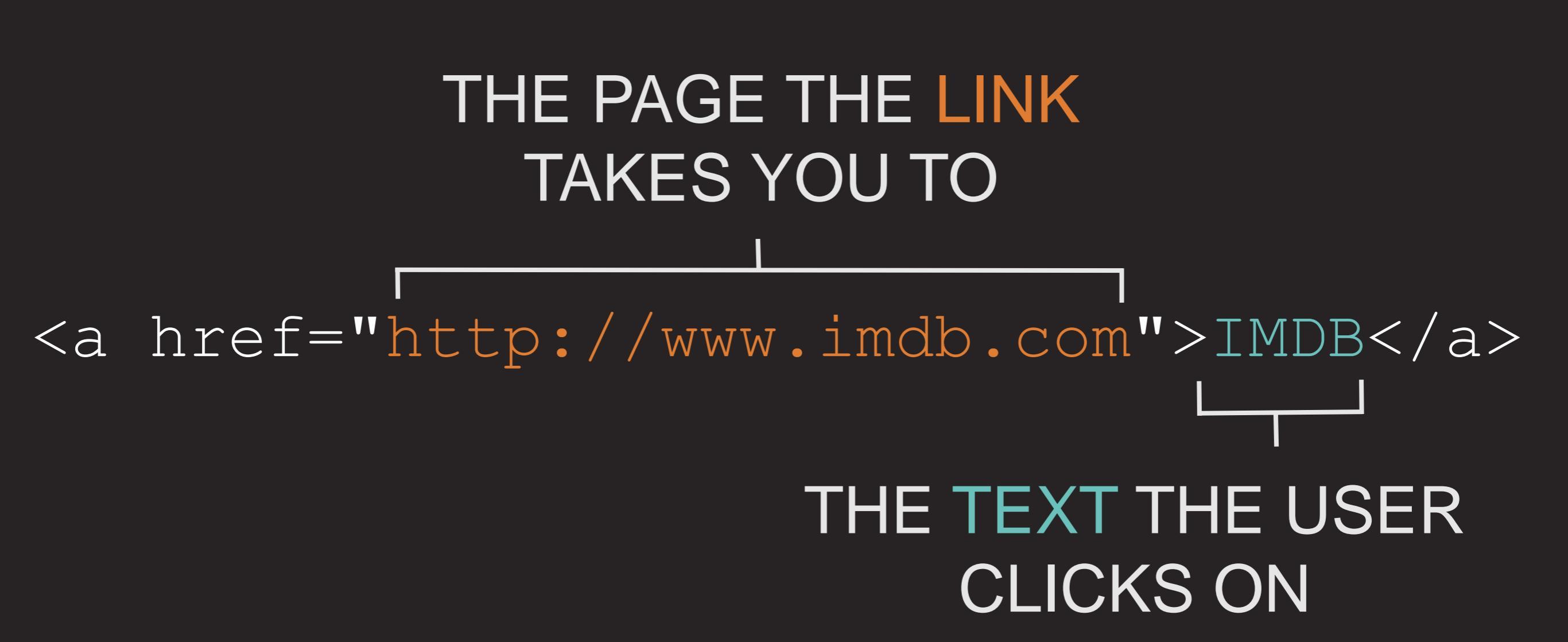

### LINKING TO OTHER SITES

#### HTML

# <a href="http://www.empireonline.com"> Empire</a>

RESULT

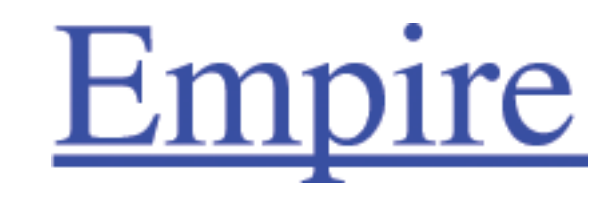

### LINKING TO OTHER PAGES ON THE SAME SITE

HTMI

- <a href="index.html">Home</a>
- <a href="about.html">About</a>
- <a href="movies.html">Movies</a>
- <a href="contact.html">Contact</a>

RESULT

# • <u>Home</u>

- <u>About</u>
- <u>Movies</u>
- <u>Contact</u>

examplearts index.html movies 🖿 cinema index.html listings.html reviews.html l dvd index.html listings.html reviews.html music index.html listings.html reviews.html theater index.html listings.html reviews.html

#### SAME reviews.html

examplearts index.html movies 🖿 cinema index.html listings.html reviews.html l dvd index.html listings.html reviews.html music index.html listings.html reviews.html theater index.html listings.html reviews.html

SAME reviews.html

CHILD music/index.html examplearts index.html movies 🖿 cinema index.html listings.html reviews.html l dvd index.html listings.html reviews.html music index.html listings.html reviews.html theater index.html listings.html reviews.html

SAME reviews.html

CHILD music/index.html

PARENT
../index.html

examplearts index.html movies 🖿 cinema index.html listings.html reviews.html l dvd index.html listings.html reviews.html music index.html listings.html reviews.html theater index.html listings.html reviews.html

SAME reviews.html

CHILD music/index.html

PARENT ../index.html

GRANDCHILD movies/dvd/index.html examplearts index.html movies 🖿 cinema index.html listings.html reviews.html 🖿 dvd index.html listings.html reviews.html music index.html listings.html reviews.html theater index.html listings.html reviews.html

SAME reviews.html

CHILD music/index.html

PARENT ../index.html

GRANDCHILD movies/dvd/index.html

GRANDPARENT ../../index.html examplearts index.html movies 🖿 cinema index.html listings.html reviews.html l dvd index.html listings.html reviews.html music index.html listings.html reviews.html theater index.html listings.html reviews.html

### EMAIL LINKS

HTML

## <a href="mailto:jon@example.org">Email Jon</a>

### EMAIL LINKS

HTML

## <a href="mailto:jon@example.org">Email Jon</a>

#### RESULT

| 00                  | New Message | 0                     |
|---------------------|-------------|-----------------------|
| To: jon@example.org |             |                       |
| Subject:            |             |                       |
| =                   |             | Signature: None 🛟 ! 🛟 |
|                     |             |                       |
|                     |             |                       |
|                     |             |                       |
|                     |             |                       |
|                     |             |                       |
|                     |             |                       |
|                     |             |                       |
|                     |             |                       |
|                     |             |                       |
|                     |             |                       |
|                     |             |                       |
|                     |             |                       |
|                     |             |                       |
|                     |             |                       |
|                     |             |                       |
|                     |             |                       |
|                     |             |                       |
|                     |             |                       |
|                     |             |                       |
|                     |             |                       |

<h1 id="top"> Film-Making Terms</h1>

<a href="#arc-shot">
 Arc shot</a><br />
<a href="#interlude">
 Interlude</a><br />
<a href="#prologue">
 Prologue</a><br />

<h2 id="prologue"> Prologue</h2>

...

#### **Film-Making Terms**

Arc Shot Interlude Prologue

#### Arc Shot

A shot in which the subject is photographed by an encircling or moving camera

#### Interlude

A brief, intervening film scene or sequence, not specifically tied to the plot, that appears within a film

<h1 id="top"> Film-Making Terms</h2>

<a href="#arc-shot"> Arc shot</a><br /> <a href="#interlude"> Interlude</a><br /> <a href="#prologue"> Prologue</a><br />

. . .

<h2 id="prologue"> Prologue</h2> <a href="#top">Top</a>

#### **Film-Making Terms**

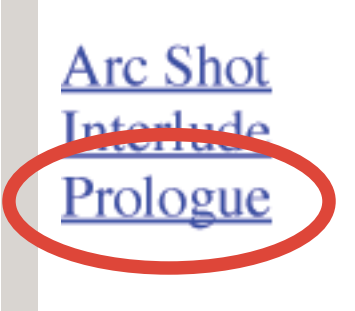

#### Arc Shot

A shot in which the subject is photographed by an encircling or moving camera

#### Interlude

A brief, intervening film scene or sequence, not specifically tied to the plot, that appears within a film

<hl id="top"> Film-Making Terms</hl>

<a href="#arc-shot"> Arc shot</a><br /> <a href="#interlude"> Interlude</a><br /> <a href="#prologue"> Prologue</a><br />

<h2 id="prologue"> Prologue</h2>

```
<a href="#top">Top</a>
```

#### Arc Shot

A shot in which the subject is photographed by an encircling or moving camera

#### Interlude

A brief, intervening film scene or sequence, not specifically tied to the plot, that appears within a film

#### Prologue

A speech, preface, introduction, or brief scene preceding the the main action or plot of a film; contrast to epilogue

<u>Top</u>

<h1 id="top"> Film-Making Terms</h1>

<a href="#arc-shot"> Arc shot</a><br /> <a href="#interlude"> Interlude</a><br /> <a href="#prologue"> Prologue</a><br />

. . .

<h2 id="prologue"> Prologue</h2> <a href="#top">Top</a>

#### Arc Shot

A shot in which the subject is photographed by an encircling or moving camera

#### Interlude

A brief, intervening film scene or sequence, not specifically tied to the plot, that appears within a film

#### Prologue

A speech, preface, introduction, or brief scene preceding the the main action or plot of a film; contrast to epilogue

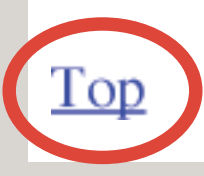

<h1 id="top"> Film-Making Terms</h1>

```
<a href="#arc-shot">
Arc shot</a><br />
<a href="#interlude">
Interlude</a><br />
<a href="#prologue">
Prologue</a><br />
```

• • •

<h2 id="prologue"> Prologue</h2> <a href="#top">Top</a>

#### **Film-Making Terms**

<u>Aic Shot</u> In erlude Prologue

#### Arc Shot

A shot in which the subject is photographed by an encircling or moving camera

#### Interlude

A brief, intervening film scene or sequence, not specifically tied to the plot, that appears within a film
# HTML&CSS

design and build websites

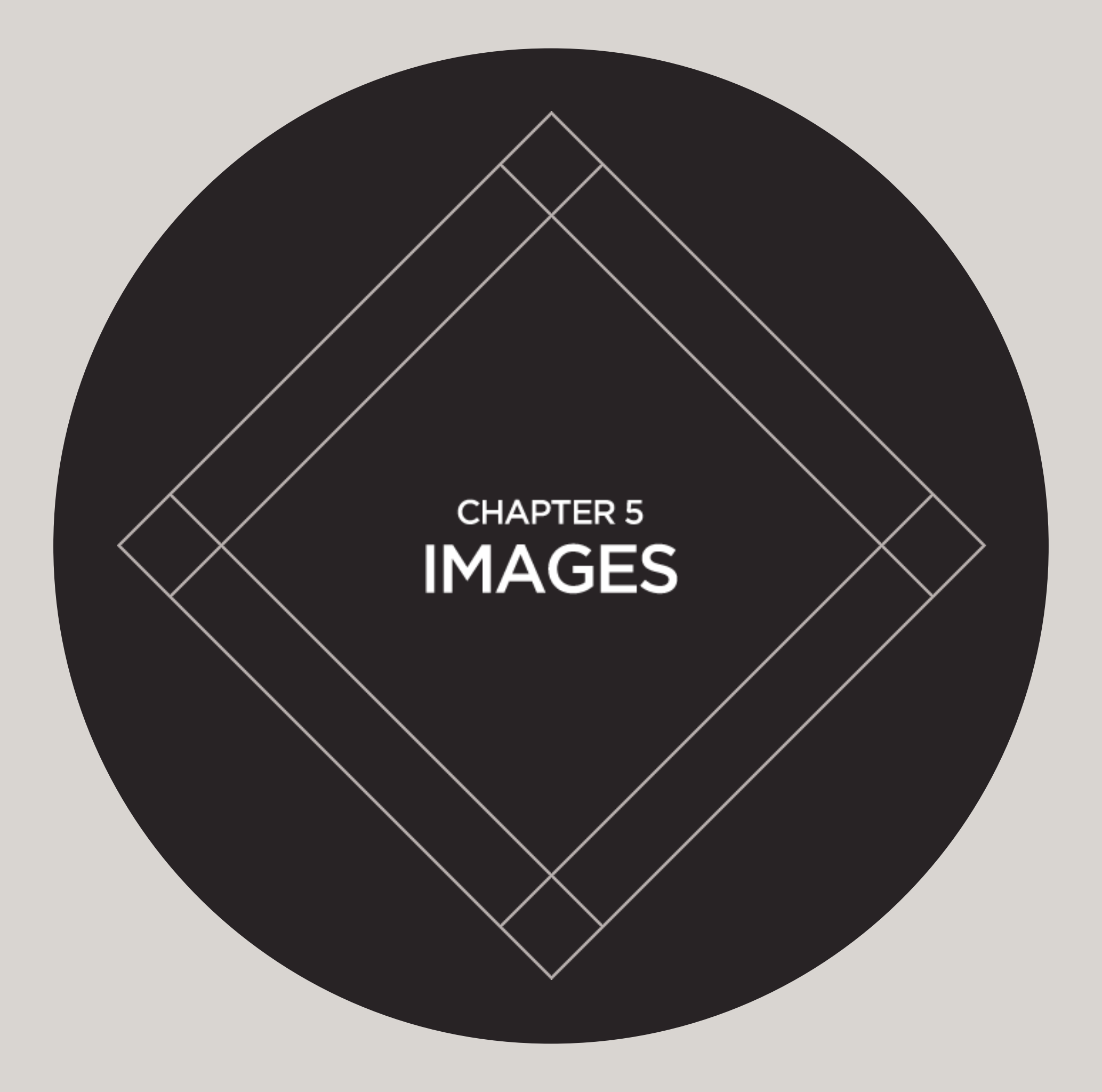

# CHOOSING IMAGES FOR YOUR SITE

Images can set the tone for a site in less time than it takes to read a description.

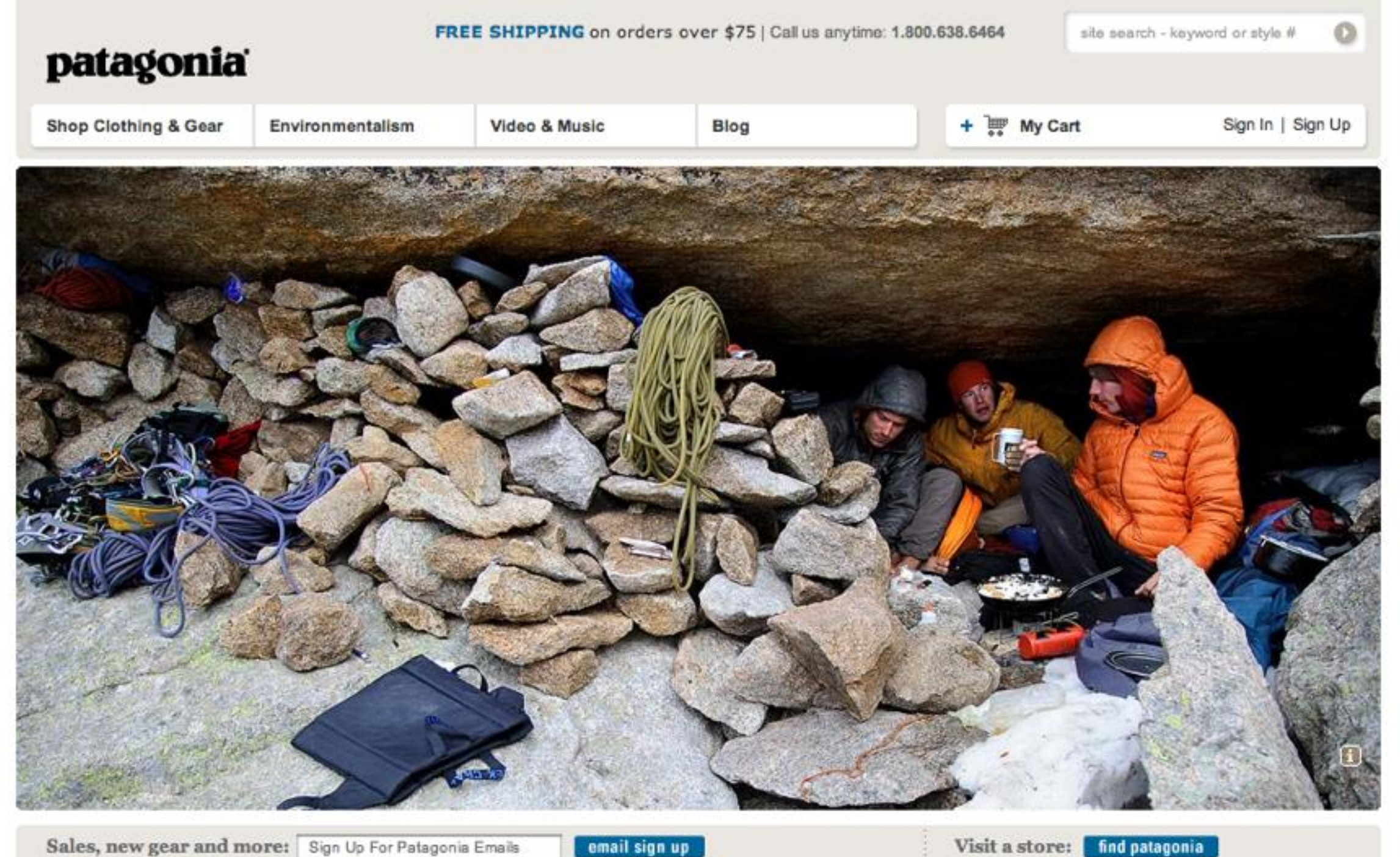

boots and shoes sneak peek PATAGONIA FOR WINTER WON'T LAST FOREVER. YOUR FEET PEEP SOME OF OUR NEW SPRING GEAR.

C soft-shell jackets **USED PATAGONIA** GEAR POWERED BY BREATHABLE PERFORMANCE О

# CHOOSING IMAGES FOR YOUR SITE

Images are subject to copyright but there are stock photography sites where you can buy them.

#### gettyimages®

Sign in Register

Live chat Contact us - (\$) International

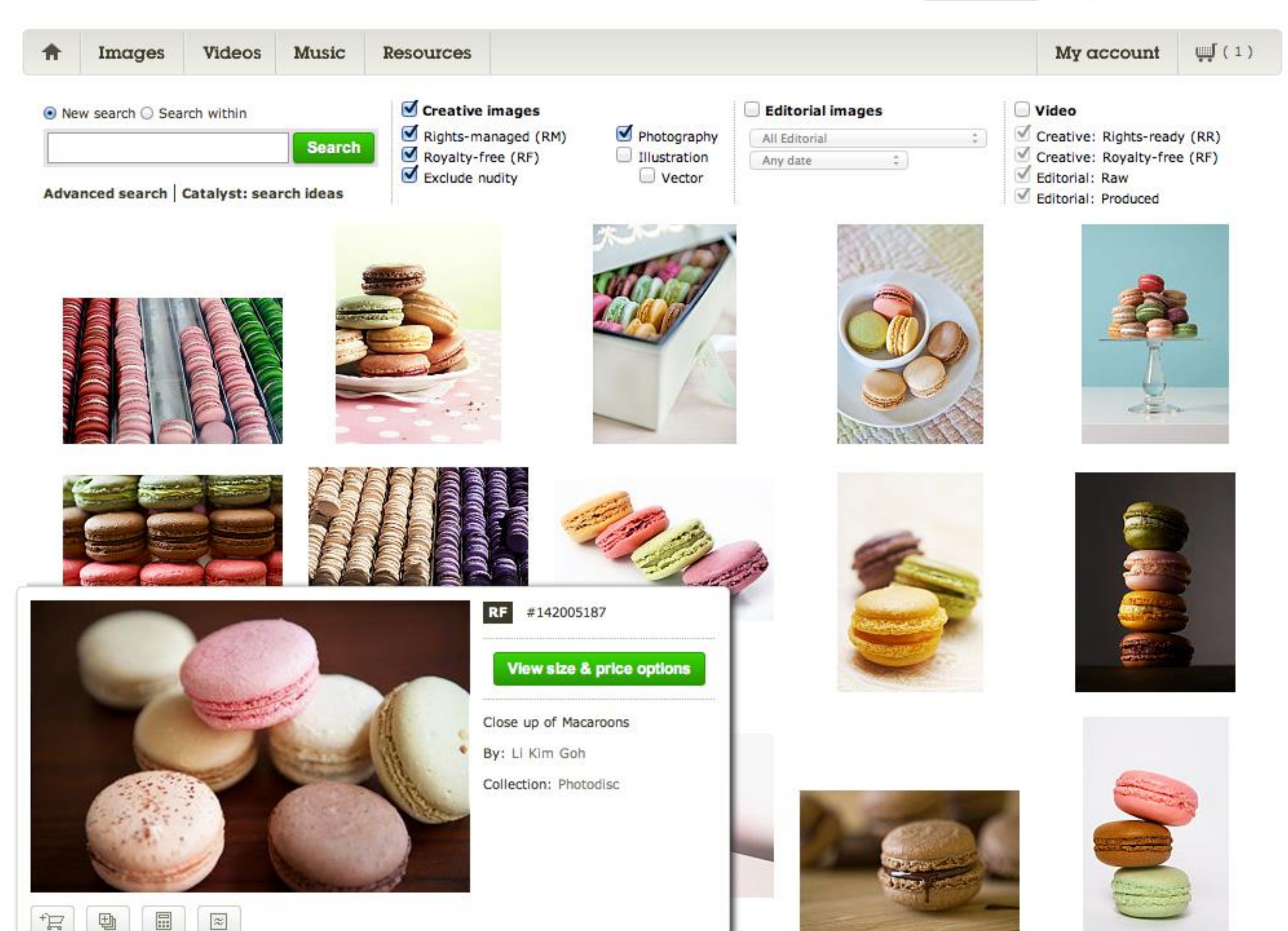

# CHOOSING IMAGES FOR YOUR SITE

If a page shows several photos of products or members of a team, keep them consistent.

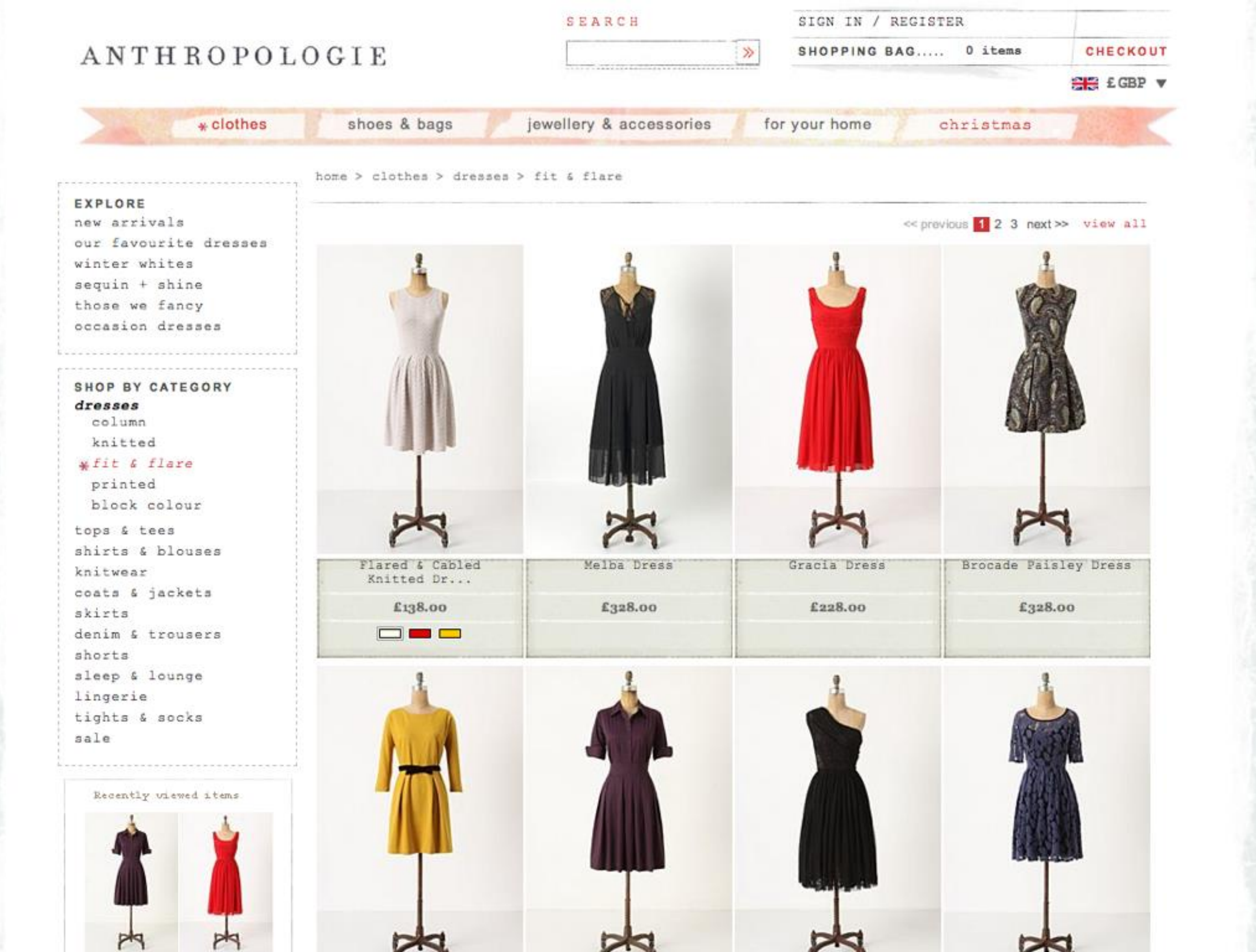

# STORING IMAGES ON YOUR SITE

| DEVICES      | Name                        | Date Modified       | Size  | Kind                             |
|--------------|-----------------------------|---------------------|-------|----------------------------------|
| DEVICES      | about.html                  | 24 June 2011 20:01  | 4 KB  | HTML document                    |
| SHARED       | Contact.html                | 28 March 2011 05:16 | 4 KB  | HTML document                    |
| PLACES       | 🔻 💼 images                  | Today, 18:13        |       | Folder                           |
| ▶ SEARCH FOR | chocolate-islands.jpg       | Yesterday, 16:21    | 86 KB | JPEG image                       |
|              | lemon-posset.jpg            | Yesterday, 17:28    | 25 KB | JPEG image                       |
|              | — logo.gif                  | Yesterday, 16:12    | 4 KB  | Graphics Interchange Format (GIF |
|              | roasted-brussel-sprouts.jpg | Yesterday, 17:15    | 37 KB | JPEG image                       |
|              | zucchini-cake.jpg           | Yesterday, 15:59    | 20 KB | JPEG image                       |
|              | index.html                  | Yesterday, 17:53    | 4 KB  | HTML document                    |
|              |                             |                     |       |                                  |

# ADDING IMAGES

HTML

<img src="images/quokka.jpg"
 alt="A family of quokka"
 title="The quokka is an Australian
 marsupial that is similar in
 size to the domestic cat" />

### RESULT

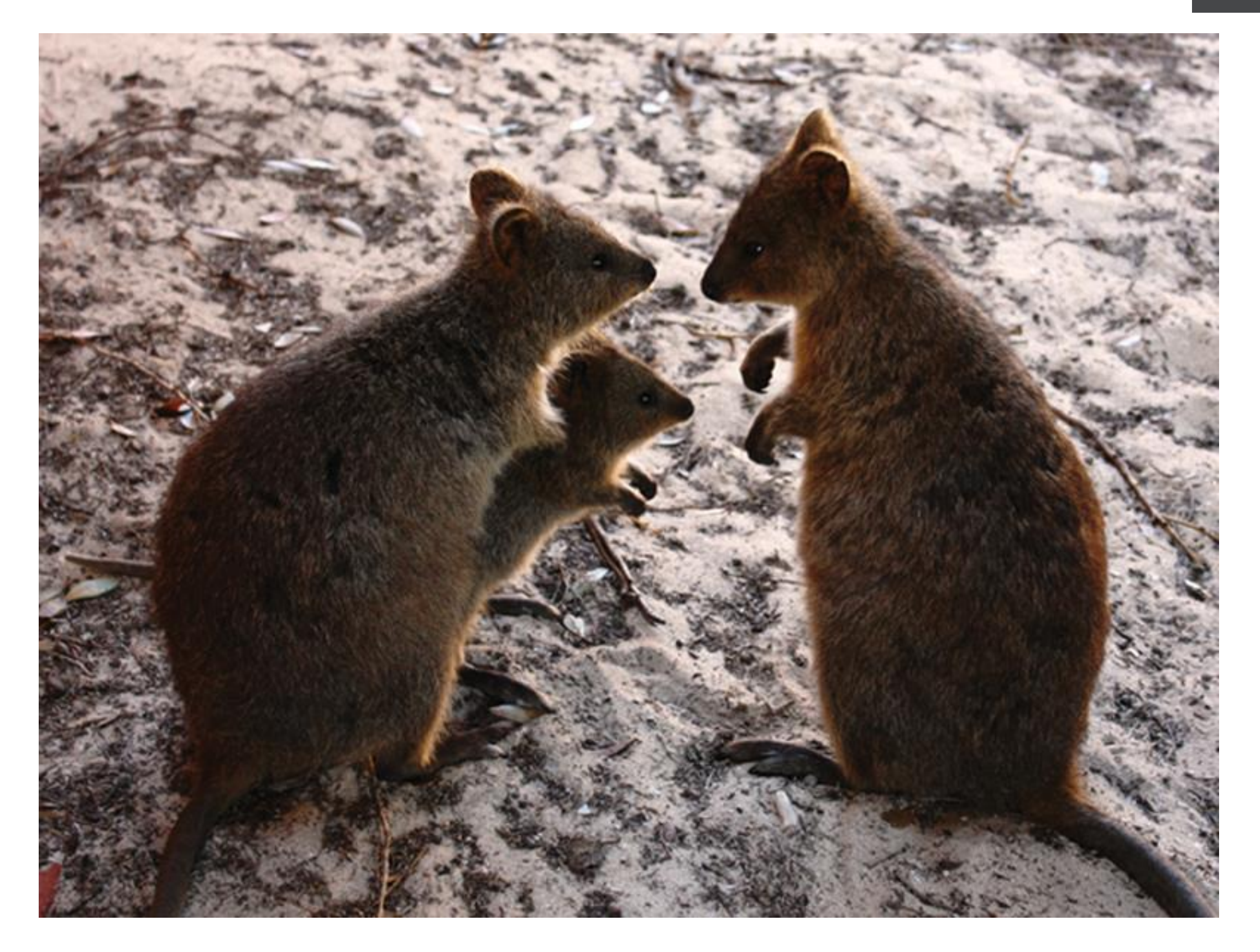

### RESULT

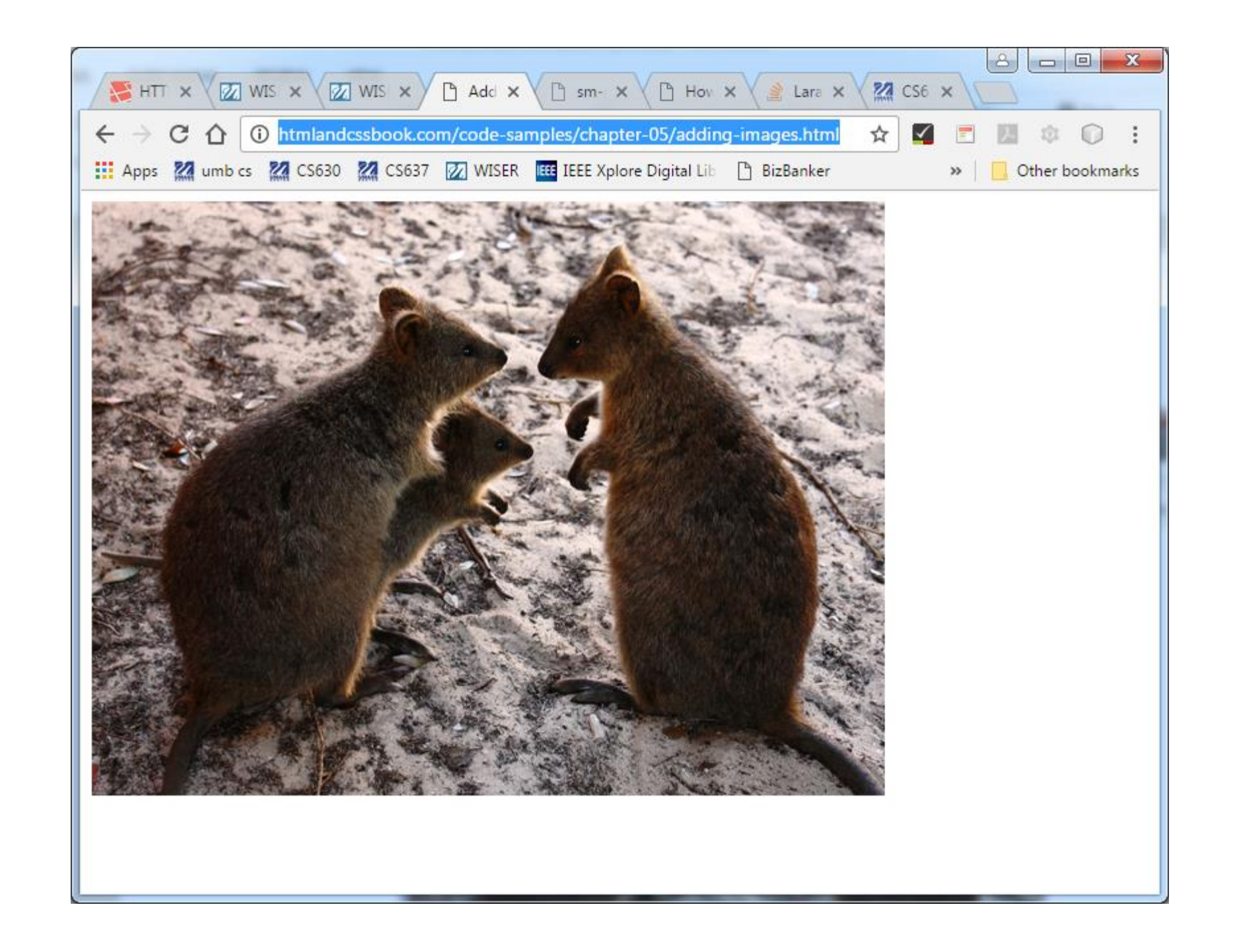

### Book examples: this page online

### After right-click (not on image), View Sourcesult we can see the HTML for the page

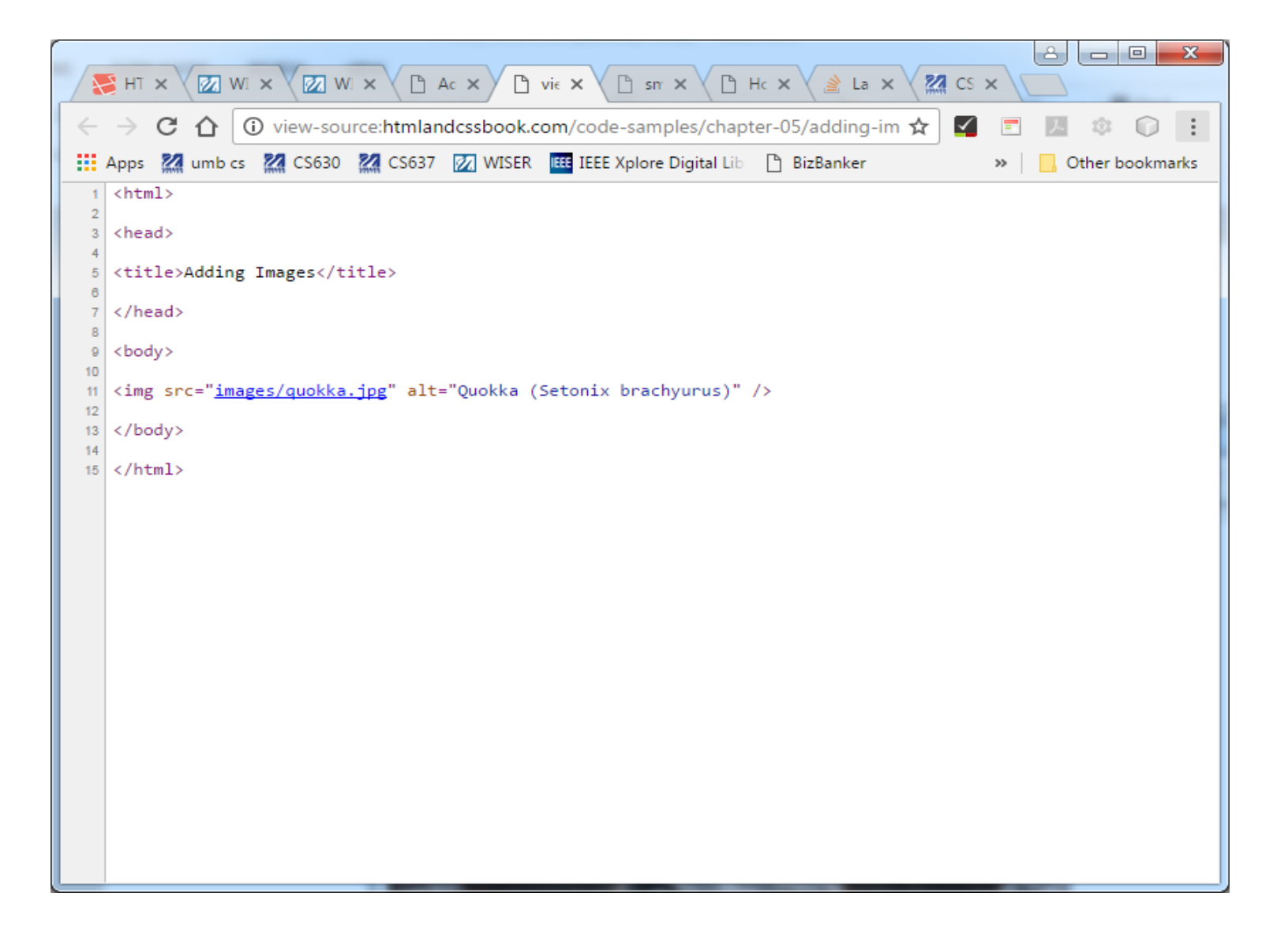

This is using Chrome, but this can be done in any desktop browser. Chrome on smartphone: need to use URL view-source:http://whatever. Can carefully edit URL with pencil that shows up with tap on URL.

# HEIGHT & WIDTH OF IMAGES

#### HTML

<img src="images/quokka.jpg"
 alt="A family of quokka"
 title="The quokka is an Australian
 marsupial that is similar in
 size to the domestic cat"
 width="600"
 height="450" />

### RESULT

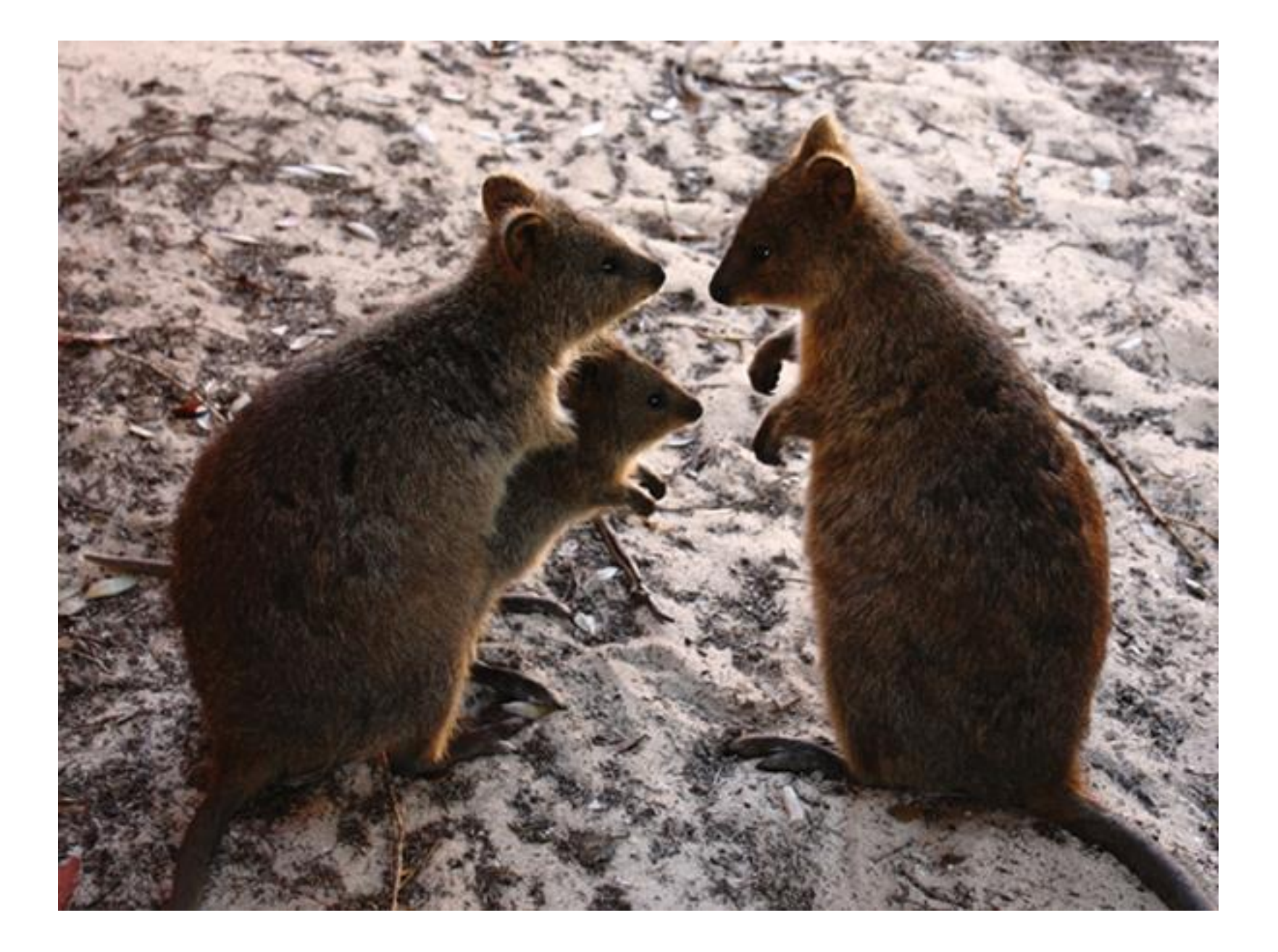

# Resizing

RESULT

- Although browsers will resize images as specified by width and height, it's not a great idea to use it.
- Can end up with distorted or fuzzy images.
- Better to make another right-size image using a graphics editor and use that.

### How a page with an image gets displayed RESULT

- In this case, the user selects the page as usual
- The browser does a GET request to the server
- The server sends the HTML page with the <img>...
- The browser receives the HTML, parses the <img> URL, and issues another GET request for the image data (no user involvement here)
- The server sends the image data back
- The browser shows the completed page to the user
- This means two complete "request cycles" to the server
- We can make a chart showing this communication...

### Communications Diagram: page with <img> (time flows down in diagram)

RESULT

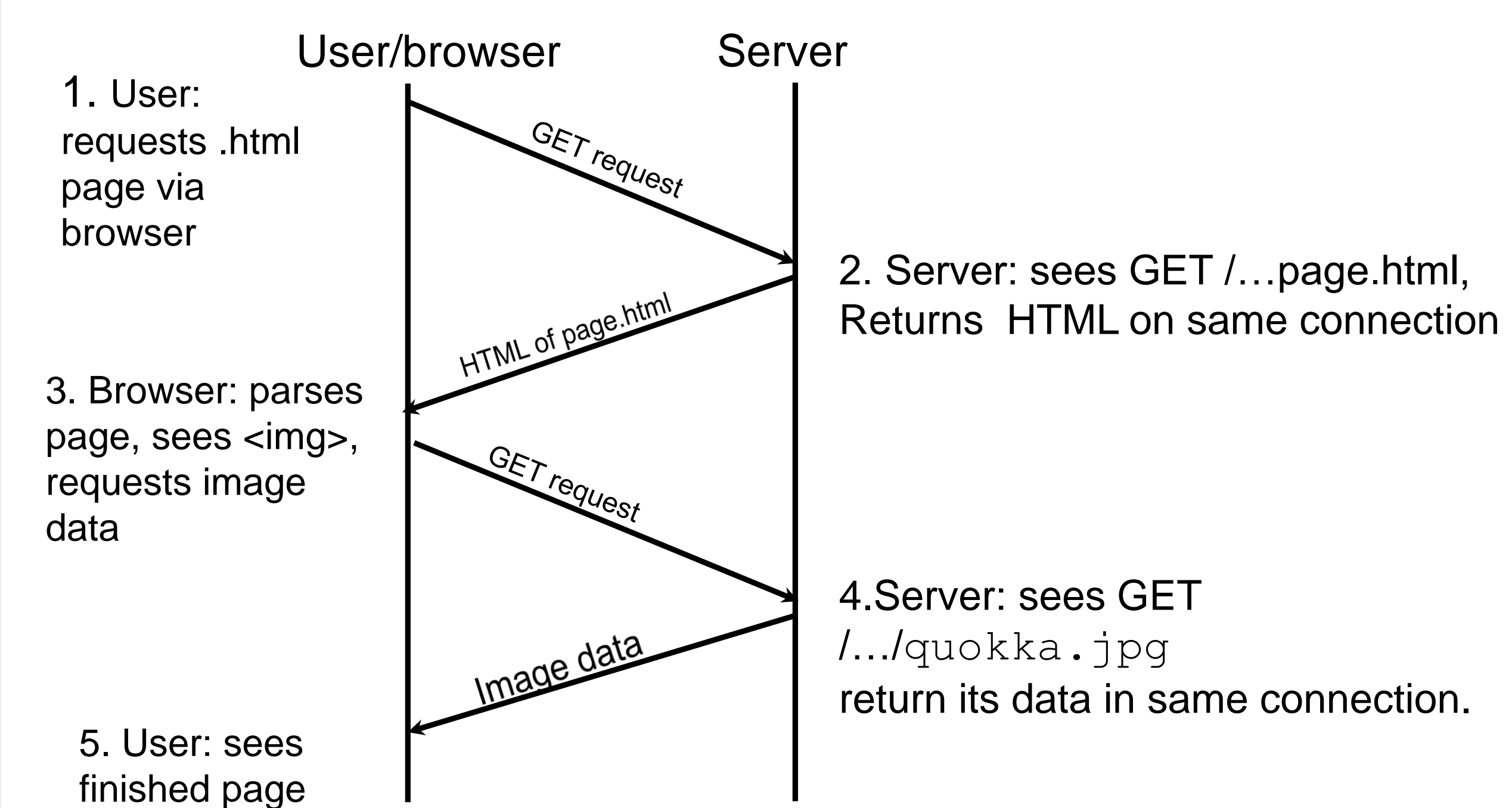

### RESULT

### Chrome can show details on the two requests

| Adding Im × 🐼 untitled × 🕒 Future Val × php PHP; spl_a × G function 'r × 🔞 API Doct                                                                                                    | tum × (O Cleanu                                                                           | ıp · ×                         | a       | Your Ord               | le ×                | Betty      | - 🗆 <mark>- X</mark> - |  |
|----------------------------------------------------------------------------------------------------|-------------------------------------------------------------------------------------------|--------------------------------|---------|------------------------|---------------------|------------|------------------------|--|
| ← → C ☆ htmlandcssbook.com/code-samples/chapter-05/adding-images.htm                                                                                                    | ıl                                                                                        |                                |         |                        | ☆ 🗹                 | 🛆 1        | - = =                  |  |
| 🗰 Apps 💹 umb cs 💹 CS636 💹 CS637 🎇 PUBLIST: 🔯 WISER 🎹 IEEE Xplore Digital L 🗋 portal                                                                                                    | O Google Develo                                                                           | opers 🤪 DHC  📿 eor             | neil194 | 12/voltdb              | >>                  | 🗀 Oth      | ner bookmarks          |  |
| the second and the second second second second second second second second second second second second second s                                                                                                    | Q 🛛   Elen                                                                                | nents Network Sources          | Tim     | eline »                |                     | >_         | 🌣 🖳 🛛 🗙                |  |
| the second second secon | ● 🛇 🖿 🍸 View: 🎫 🛬 📄 Preserve log 💿 Disable cache 🛛 No throttling                          |                                |         |                        |                     |            |                        |  |
|                                                                                                    | Filter 🛛 🗆 Hide data URLs                                                                 |                                |         |                        |                     |            |                        |  |
|                                                                                                    | AU XHR JS                                                                                 | CSS Img Media Font             | Doc     | WS Ot                  | her                 |            |                        |  |
|                                                                                                    | Name<br>Path                                                                              | Status<br>Text                 | Ту      | Initiator              | Size Ti.<br>Con La  | те С т     | limeline – St <b>a</b> |  |
|                                                                                                    | adding-i<br>/code-sa                                                                      | 200<br>ОК                      | do      | Other                  | 32 14<br>14 14      | 4<br>4     | •                      |  |
| 24                                                                                                    | quokka.jpg<br>/code-sa                                                                    | 304<br>Not Modified            | jp      | <u>addin</u><br>Parser | 16 76<br>30 76      | 5<br>5,    |                        |  |
|                                                                                                    |                                                                                           |                                |         |                        |                     |            |                        |  |
|                                                                                                    | 2 requests   497 B transferred   Finish: 236 ms   DOMContentLoaded: 197 ms   Load: 236 ms |                                |         |                        |                     |            |                        |  |
|                                                                                                    | <ul> <li>▲ Headers Pre</li> <li>▼General</li> </ul>                                       | eview Response Cookies         | Timing  | 9                      |                     |            | *                      |  |
|                                                                                                    | Remote Add                                                                                | dress: 98.129.229.48:80        |         | code-sa                | moles/c             | hanter-09  | 5/images/a             |  |
|                                                                                                    | uokka.jpg                                                                                 | thod: GET                      | c.com/  | couc-sa                | mpics/ci            | napcer-o.  | J/Images/4             |  |
|                                                                                                    | Status Code                                                                               | : 😑 304 Not Modified           |         |                        |                     |            |                        |  |
|                                                                                                    | ▼Response Hea                                                                             | ders view source<br>Keen-Alive |         |                        |                     |            |                        |  |
|                                                                                                    | Date: Sun,                                                                                | 13 Sep 2015 16:14:24 GM        | ٩T      |                        |                     |            |                        |  |
| Use right-click, inspect, choose                                                                                                    | Server: Apache/2.2<br>X-Cache-Info: not cacheable; response code not cacheable            |                                |         |                        |                     |            |                        |  |
|                                                                                                    | ▼Request Headers view source                                                              |                                |         |                        |                     |            |                        |  |
| Network tab, reload page                                                                                                    | Accept: image/webp,image/*,*/*;q=0.8<br>Accept-Encoding: gzip, deflate, sdch              |                                |         |                        |                     |            |                        |  |
|                                                                                                    | Accept-Land                                                                               | guage: en-US,en;q=0.8          |         |                        |                     |            | -                      |  |
| 🖏 Firefox Setup Stub 4exe * 🚺 php-webdriver-comzip * 🥠 Git-2.5.2-32-bit.exe *                                                                                                    | - Cacile-Collu                                                                            | 100 1107 02C-0                 |         |                        | <b>₽</b> <u>Sho</u> | w all dowr | nloads ×               |  |

# One page can involve many HTTResult requests (from last class)

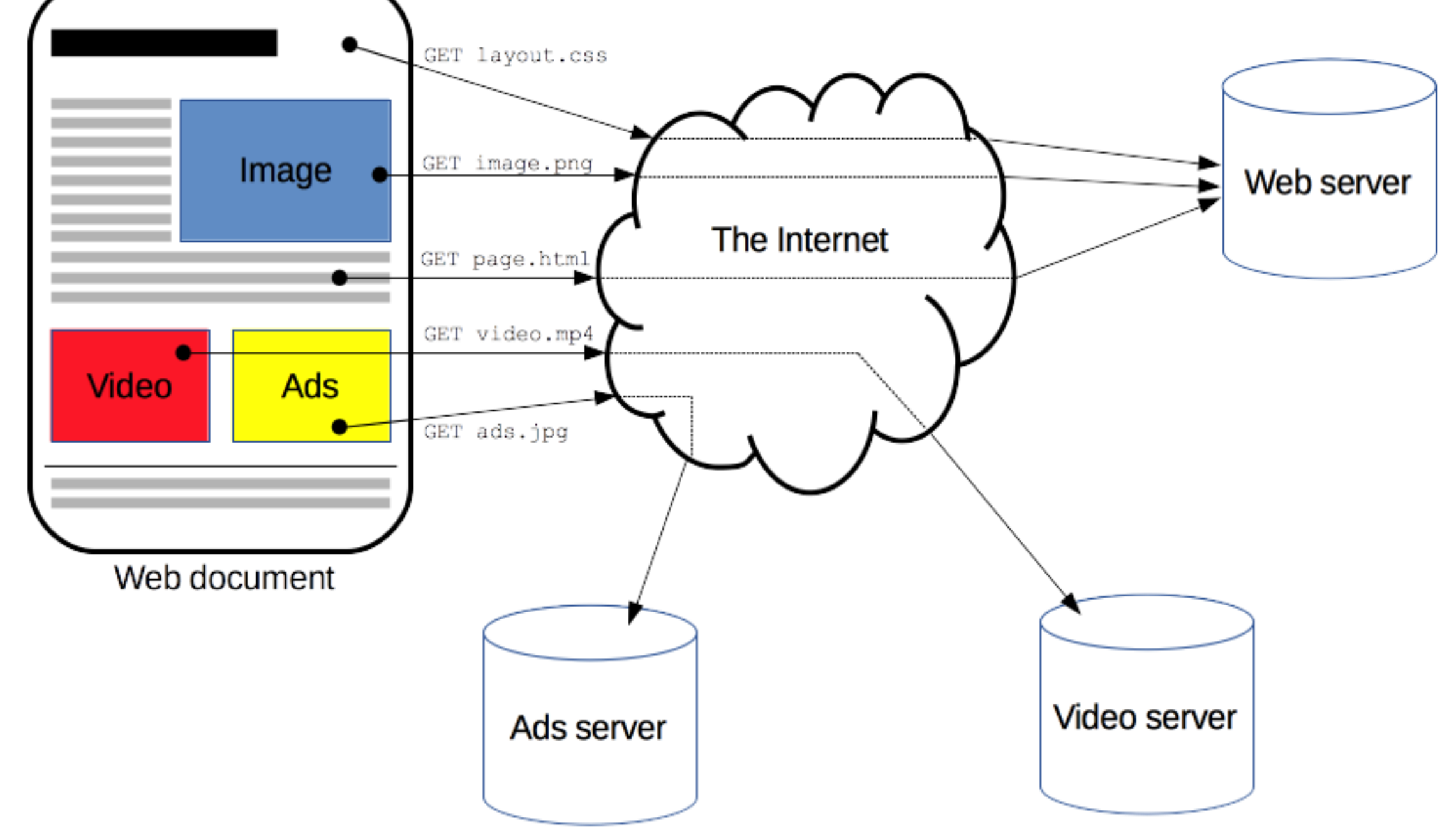

From https://developer.mozilla.org/en-US/docs/Web/HTTP/Overview

## WHERE TO PLACE IMAGES IN YOUR CODE

<img src="images/bird.gif" alt="bird"
 width="100" height="100" />
There are around 10,000 living species
of birds that inhabit different ecosystems
from the Arctic to the Antarctic. Man
species undertake long distance annual
migrations, and many more perform shorter
irregular journeys.

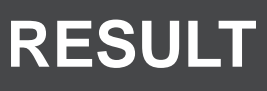

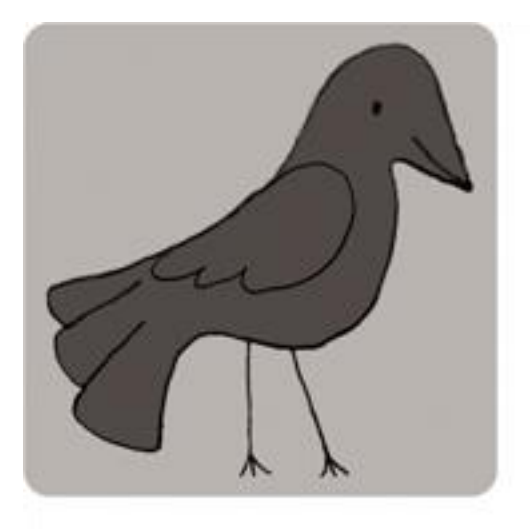

There are around 10,000 living species of birds that inhabit different ecosystems from the Arctic to the Antarctic. Many species undertake long distance annual migrations, and many more perform shorter irregular journeys.

## WHERE TO PLACE IMAGES IN YOUR CODE

<img src="images/bird.gif" alt="bird" width="100" height="100" />There are around 10,000 living species of birds that inhabit different ecosystems from the Arctic to the Antarctic. Man species undertake long distance annual migrations, and many more perform shorter irregular journeys.

RESULT

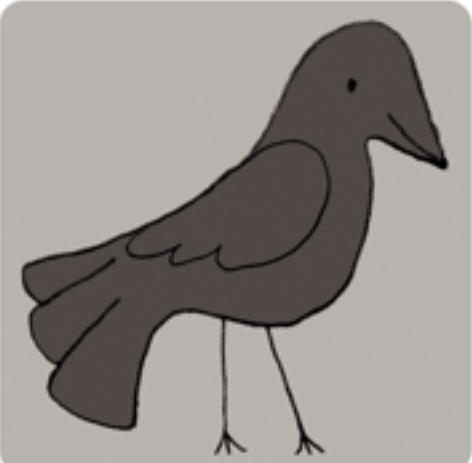

There are around 10,000 living species of birds that inhabit different ecosystems from the Arctic to the Antarctic. Many species undertake long distance annual migrations, and many more perform shorter irregular journeys.

# <img> is "inline"

RESULT

- Now we look at cases where the <img> element lies inside the element.
- is a block element, starts a new line
- <img> Image is an inline element, keeps going on the current line
- Other block elements: <h1>, , , …
- Other inline elements: <em>, <a>, <strong>

## WHERE TO PLACE IMAGES IN YOUR CODE

There are around 10,000 living species of birds that inhabit different <img src="images/bird.gif" alt="bird" width="100" height="100" /> ecosystems from the Arctic to the Antarctic. Man species undertake long distance annual migrations, and many more perform shorter irregular journeys.

### There are around 10,000 living species of birds that inhabit different

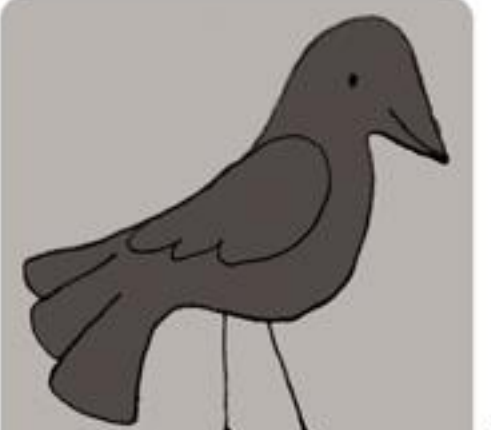

ecosystems from the Arctic to the Antarctic. A Many species undertake long distance annual migrations, and many more perform shorter irregular journeys.

http://htmlandcssbook.com/codesamples/chapter-05/where-to-place-images.html

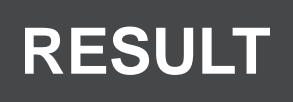

# "OLD CODE"

- In the next slide and in Duckett, "OLD CODE" means pre-HTML5
- In HTML5, we use CSS to arrange nondefault positioning
- Skip "OLD CODE" for this class, but note it could be useful for working with older HTML.
- We should revisit these examples once we've tackled CSS.

# OLD CODE: ALIGNING IMAGES HORIZONTALLY (we're skipping)

<img src="images/bird.gif" alt="bird" width="100" height="100" align="left" /> There are around 10,000 living species of birds that inhabit different ecosystems from the Arctic to the Antarctic. Man species undertake long distance annual migrations, and many more perform shorter irregular journeys.

### Similarly skip align="right" inside <img>

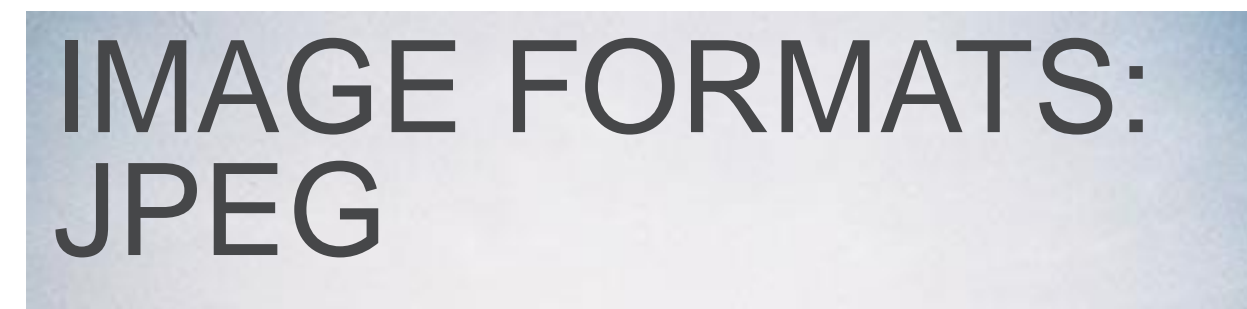

Marcharle VV

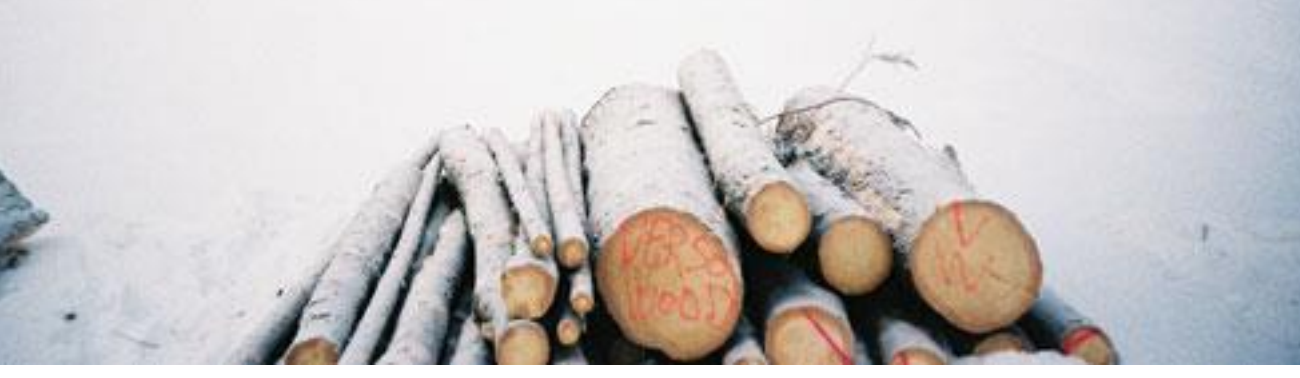

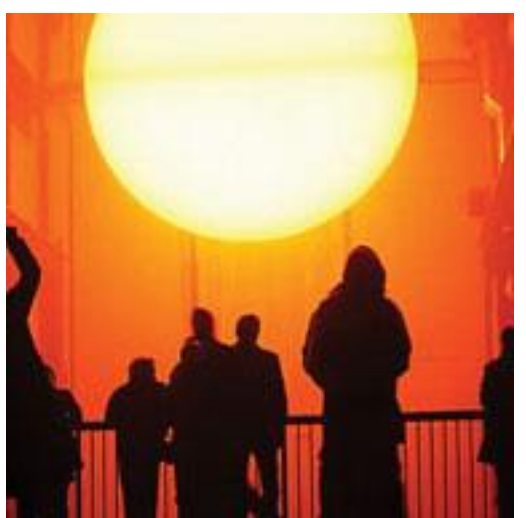

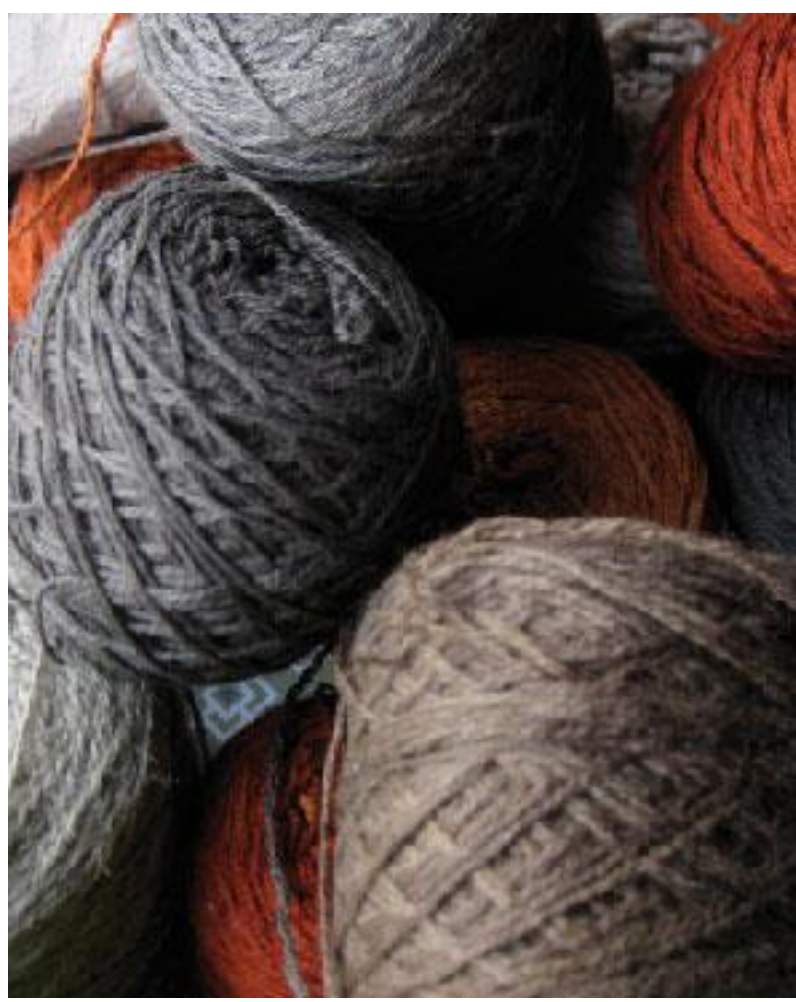

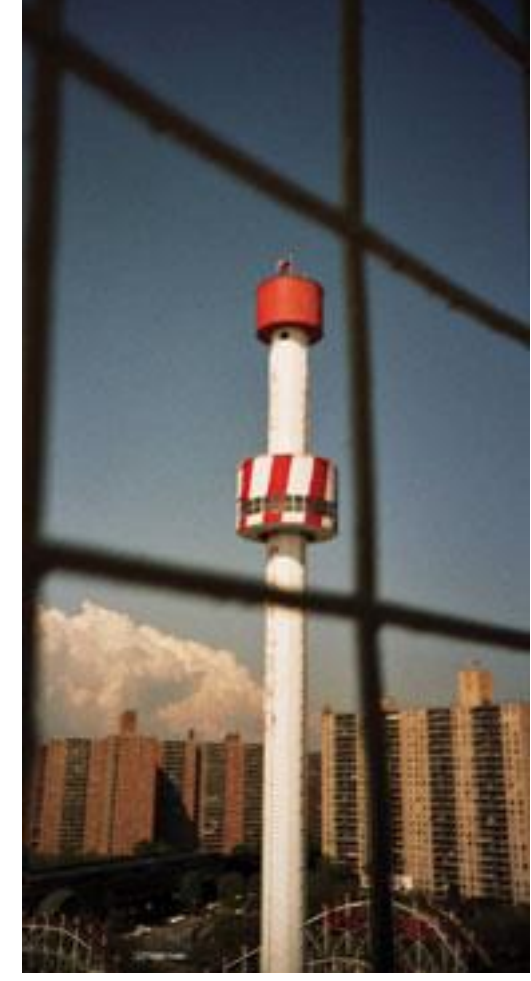

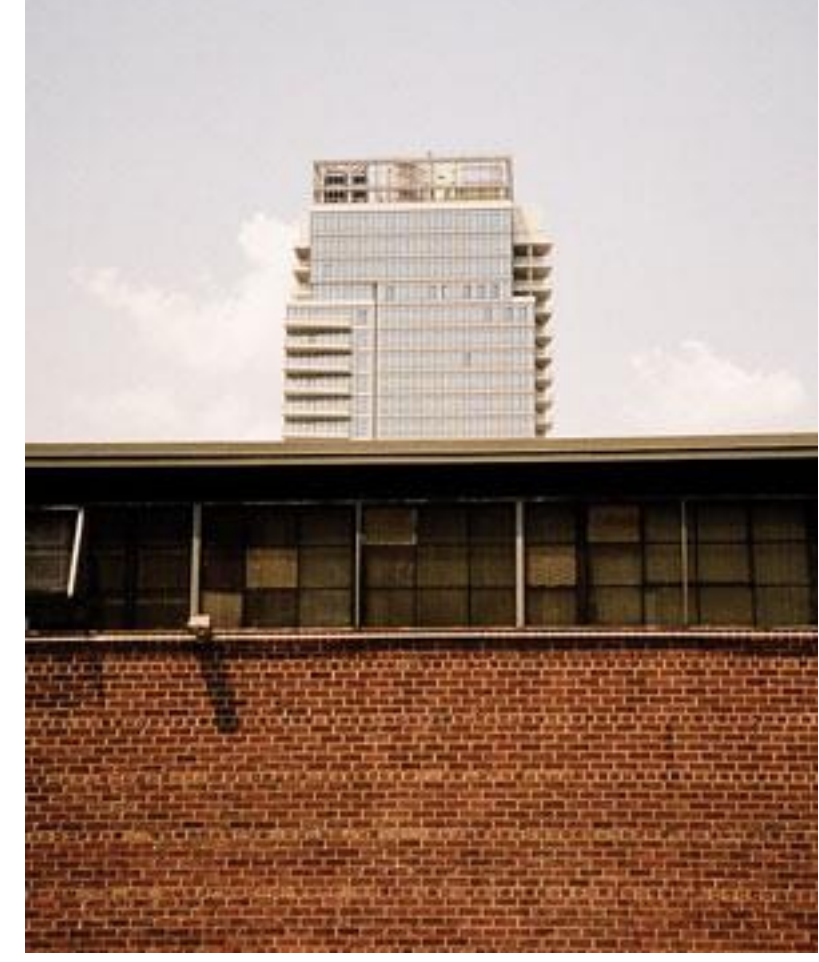

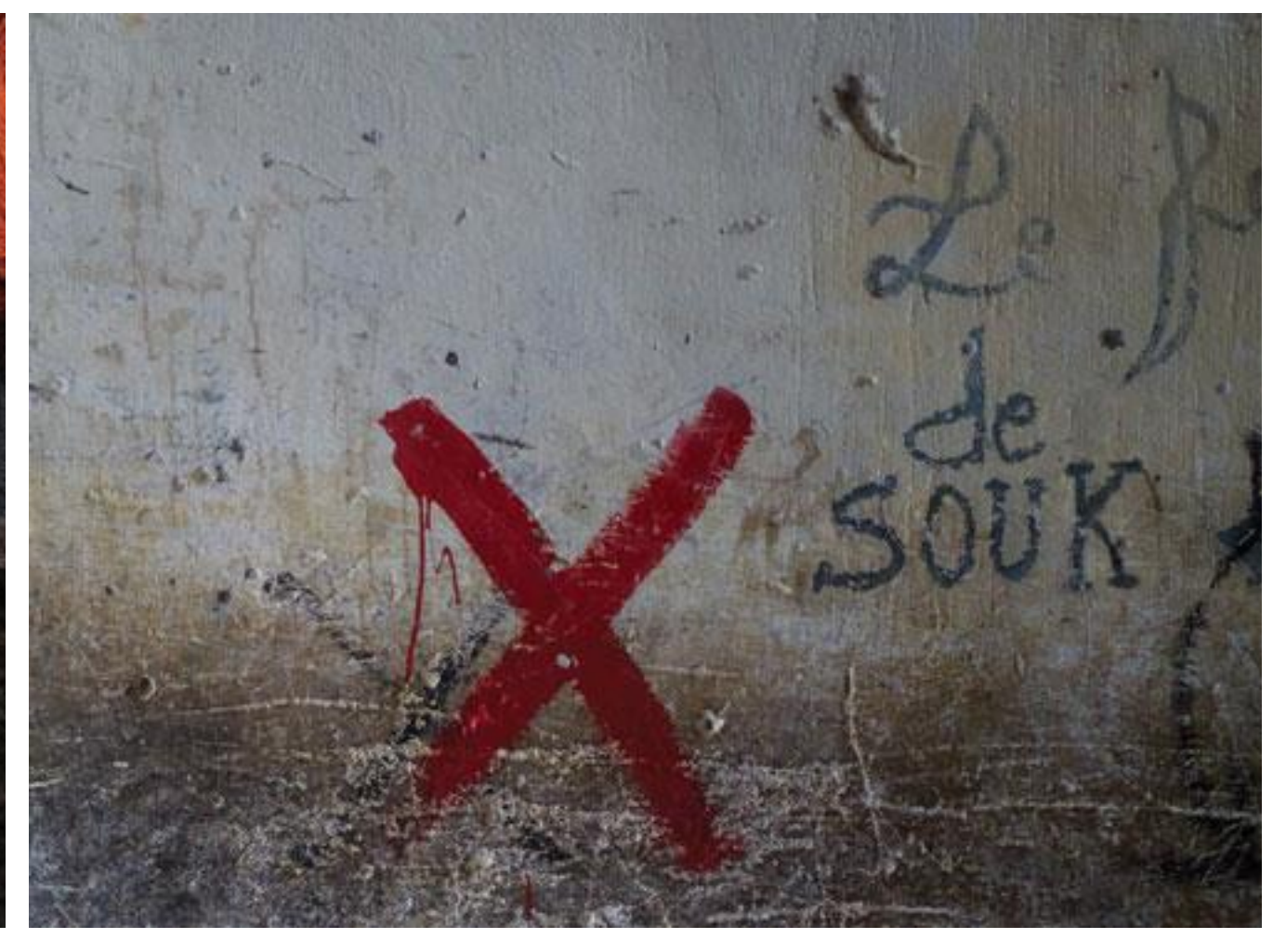

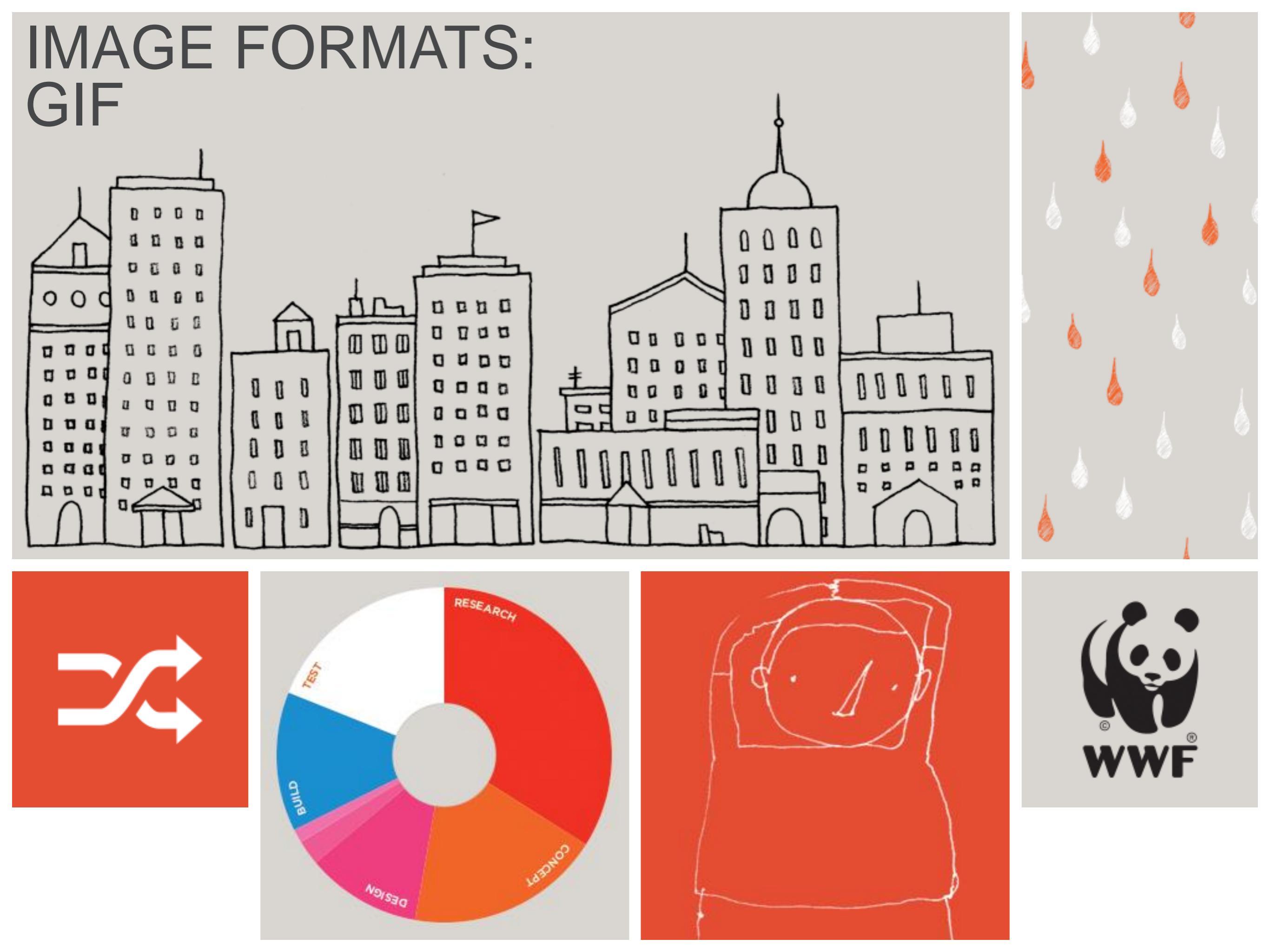

# Example image

 See <u>http://htmlandcssbook.com/code-</u> <u>samples/chapter-05/adding-images.html</u>

### • HTML:

<body>

<img src="images/quokka.jpg" alt="Quokka (Setonix brachyurus)" /> </body>

- Note how it stays the same size while you resize the page. It shows in 600x450 screen pixels.
- On my laptop, 600 px width = 50% of screen width
- Right-click on image in Chrome, Inspect, to see its dimensions.

# Pixels

- Each digital image has a grid of pixels, written as width x height, for example 600x450
- Each screen has "resolution" width x height pixels
  - O My old laptop: 1280x800, new one 1920x1080
  - O My desktop (20" "two-page" monitor): 1920x1080
  - O iPhone 5: 640x1136,...iPhone X: 1125x2436 ... iPhone XS: 1125x2436
  - O Samsung S7, Note 9: 1440x2560, ... S9 1440x2960
  - O Many old phones: 854x480
- We can expect about 1000 pixels across to work with
- In particular, the 600x450 image fits on any of these
- See pp. 377-378 for more examples.

# IMAGE DIMENSIONS

- Create each image the same width and height as you would like it to appear on your website, using total width = 1000 px.
- Check it on various devices.
- More on this later.

# HTML5: FIGURE & FIGURE CAPTION (HTML5)

<fiqure> <img src="images/otters.gif"</pre> alt="Photograph of two sea otters floating in the water" /> <br /> <fiqcaption>Sea otters hold hands when they sleep so that they don't drift away from each other. </figcaption> </figure>

# HTML5: FIGURE & FIGURE CAPTION

### <figure>

<img src="images/otters.gif"
 alt="Photograph of two sea otters
 floating in the water" />

<br />

<figcaption>Sea otters hold hands when they sleep so that they don't drift away from each other.

</figcaption>

</figure>
# HTML5: FIGURE & FIGURE CAPTION

<fiqure> <img src="images/otters.gif"</pre> alt="Photograph of two sea otters floating in the water" /> <br /> <figcaption>Sea otters hold hands when they sleep so that they don't drift away from each other. </figcaption> </figure>

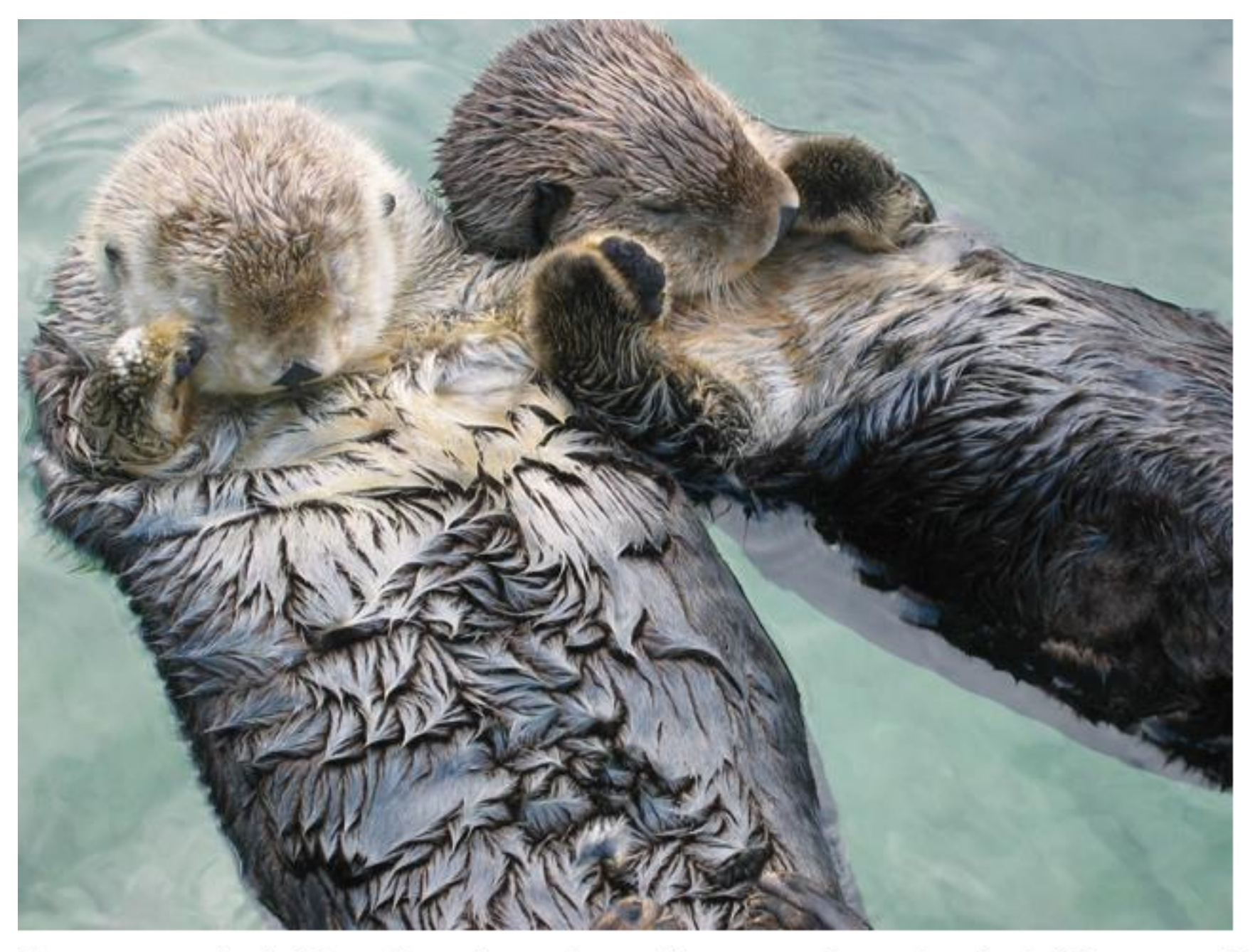

Sea otters hold hands when they sleep so they don't drift away from each other.

#### online

#### HTML&CSS

design and build websites

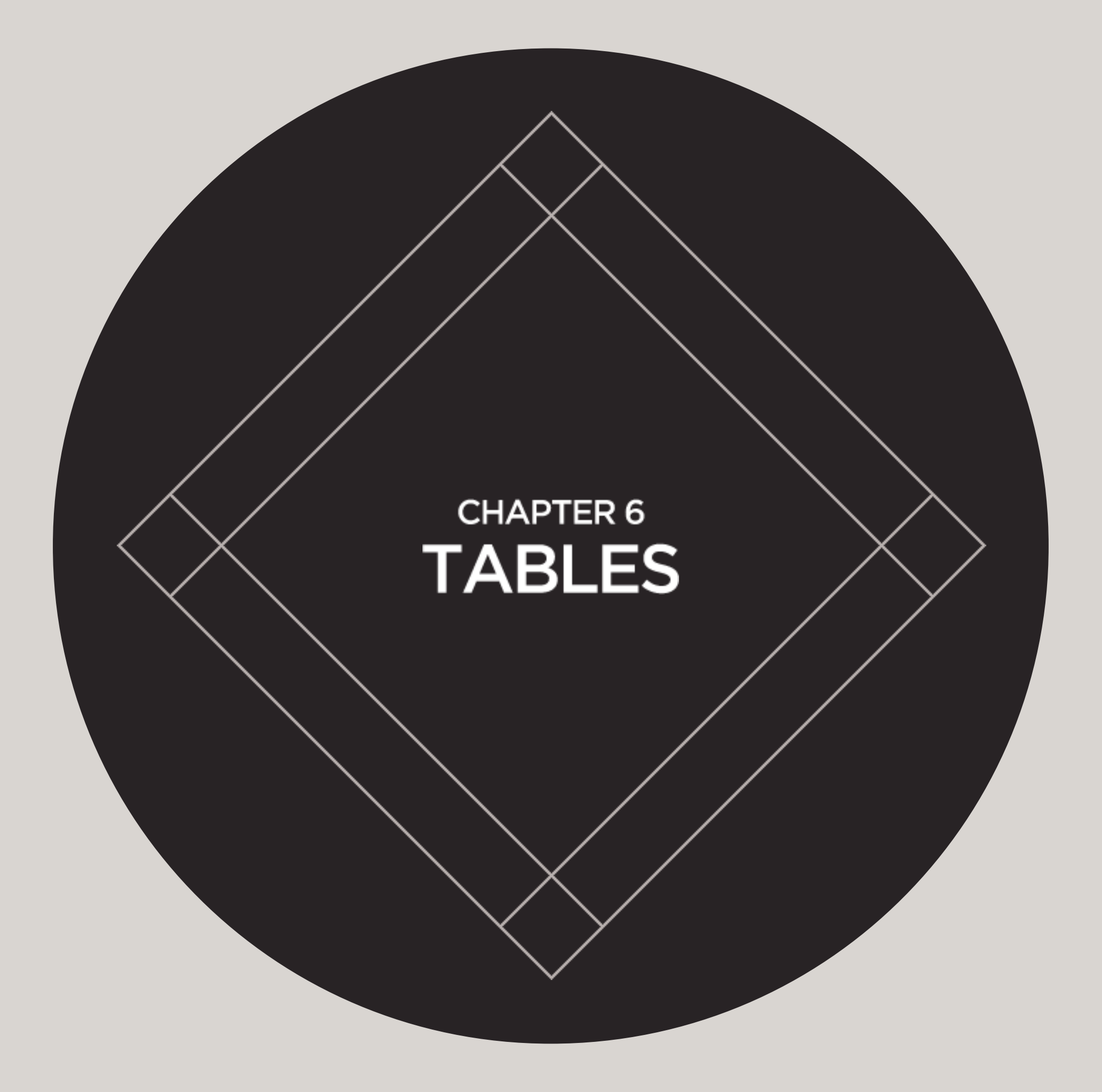

### WHAT'S A TABLE?

No time restriction

Bacardo francis no contrati Mala Recardo francis no nala francis no contrati Mala Mala da mana ana tana tana tana tana

because there is no time limit on tacase has a to the transformed of the transformed of the total of the total of total of total o

Description of the card of the card of the Policy and the car contract to other Control your with the contract to to other to the sine dataset For fue details of your manufacture a state at your doctor of your

to the sins sound in the locates of policy books of policy books.

Keep our claims helpsine number sale in case you need it. 0800 980 8750

Ask about the 5%

discount offered

on promiums for

additional pets

רערו בים במים על פאל לער

Benefits

Beneroural

Limit for each amount of

Ad grages of granach

ברייה אל קרונים ל היינים

Areact Solar to many Just

Death from 1745

Hebry

Holdsy Carcelocot

Question costs

Bascos Pharmacy

וורס הניבו הוכבו ויבר בייות

Dears from sinces (so to any 8

traction food

When you need to make a claim, of

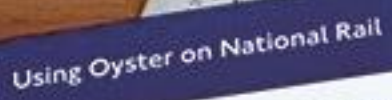

Pay as you go and Travelcard season tickets on Oyster can be used on all National Rail services fondon in the zones paid for except on:

-rt between Heathrow and - Express Miner you need to make a cost of course are hore you are give a cost of aucost. But it hely don't with Mitts Pate and an analysis and analysis and analysis of

```
-e between
```

2¢5

don

dicative

L. For ash fares

y as you go corporate

syster pay as you go

Nices.

nder

64

142.5

Cover you can depend on Cover you can depend on Take a lock at the table below to see table how much cover Mits Pet Hours Co (Pet) one Ale asses an one of the cover is and cover to YOU AS YET IS COVER for YES' fails you'd And the main of control of the cost of the cost of the Also noces a more local to the second activity to a second activity to a second activity to a second activity of a second activity of a Characteria and a state of the state of the Control of an agency and a second of a second of a sec

Sources new accuration of the sources of the sources of the source

is here to help.

Up to

Standard C4.000 a 100

Not Covered

Net Covered

Not Covered

67,000

0600

0600

1800

(sqp'a

COOD Sector

2000

0000 h.,

Premie 57.000 a year

1750

600 \$1.000

Nolma

E1.250

\$730

C1.500

0700/w 0750 000

\$1.500

\$1.500

100

No. 12,000,000

em

|                                | the second second second second second second second second second second second second second second second se |            |  |
|--------------------------------|----------------------------------------------------------------------------------------------------|------------|--|
| Addictores                     | Peak1*                                                                                                    | Off-Peak** |  |
| Zone 1 only                    | £2.00                                                                                                    | £1.50      |  |
| Zones 1-2                      | £2.20                                                                                                    | £1.70      |  |
| Zones 1-3                      | £2.80                                                                                                    | £2.00      |  |
| Zones 1-4                      | £3.30                                                                                                    | £2.30      |  |
| Zones 1-5                      | £4.20                                                                                                    | £2.60      |  |
| Zones 1-6                      | £5.20                                                                                                    | £3.20      |  |
| Zones 2, 3, 4, 5<br>or 6       | £1.50                                                                                                    | £1.30      |  |
| Zones 2-3, 3-4,<br>4-5, or 5-6 | E1.90                                                                                                    | £1.50      |  |
| Zones 2-4, 3-5<br>or 4- 6      | E2.30                                                                                                    | E1.70      |  |
| Zones 2-5 or 3-6               | £2.9                                                                                                    | 0 £2.00    |  |
| Zones 2-6                      | £3.4                                                                                                    | 10 E2.20   |  |

Adult fares

Pay as you go

Shares & Markets Business

PRIMINA MURRISONNA

**HEALER** 

S HERELS WOLDHING SHIRE HERE

REREARS

BEER STIRING

Ellitent manue a

ERERESEDE

Fuene Kateshus

e Data

15

8685555555555

+Peak Oyster single fares apply from 0630 to 0930 and from 1600 to 1900 Monday to Friday (excluding public holidays).

+Off-Peak Oyster single fare applies at all other times.

### BASIC TABLE STRUCTURE

HTML

## 15 15 30 45 60 45

### TABLE HEADINGS

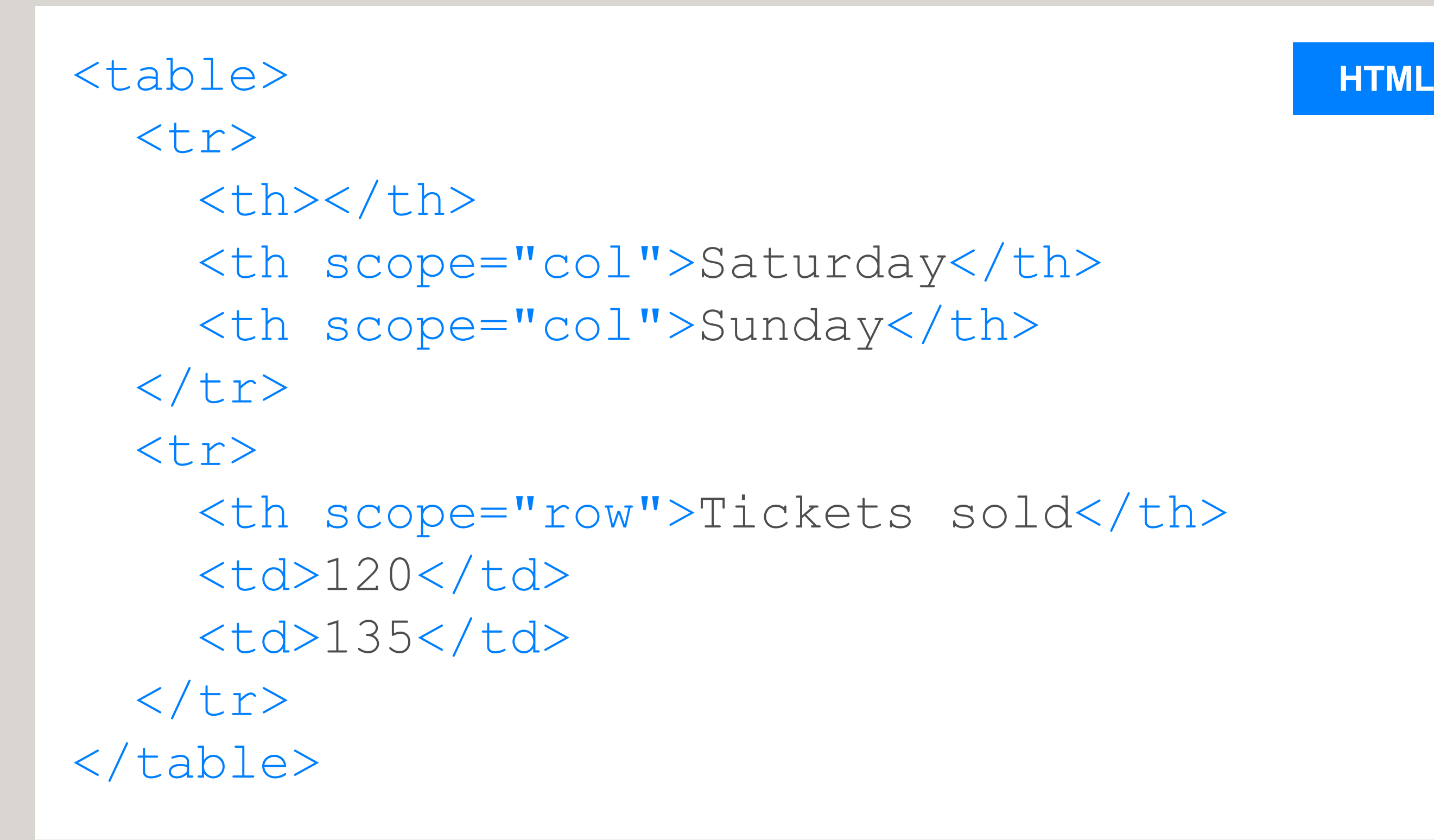

### Saturday Sunday Tickets sold: 120 135

### SPANNING COLUMNS

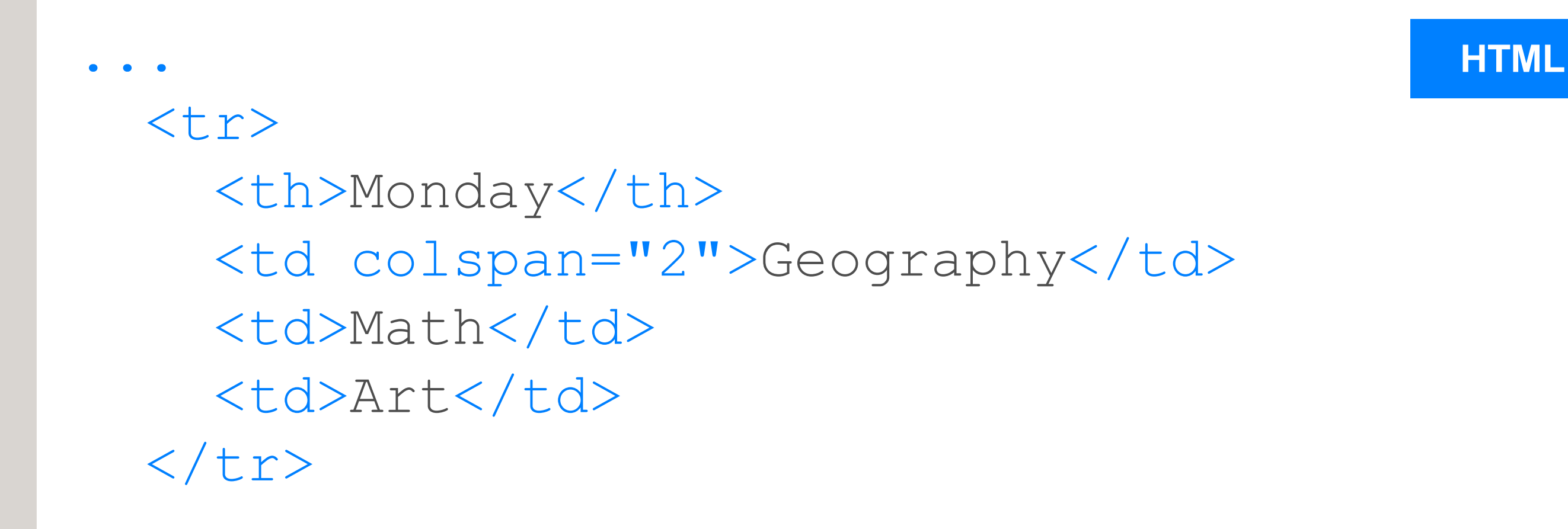

|        | 9am       | 10am | 11am | 12am |
|--------|-----------|------|------|------|
| Monday | Geography |      | Math | Art  |

#### SPANNING ROWS

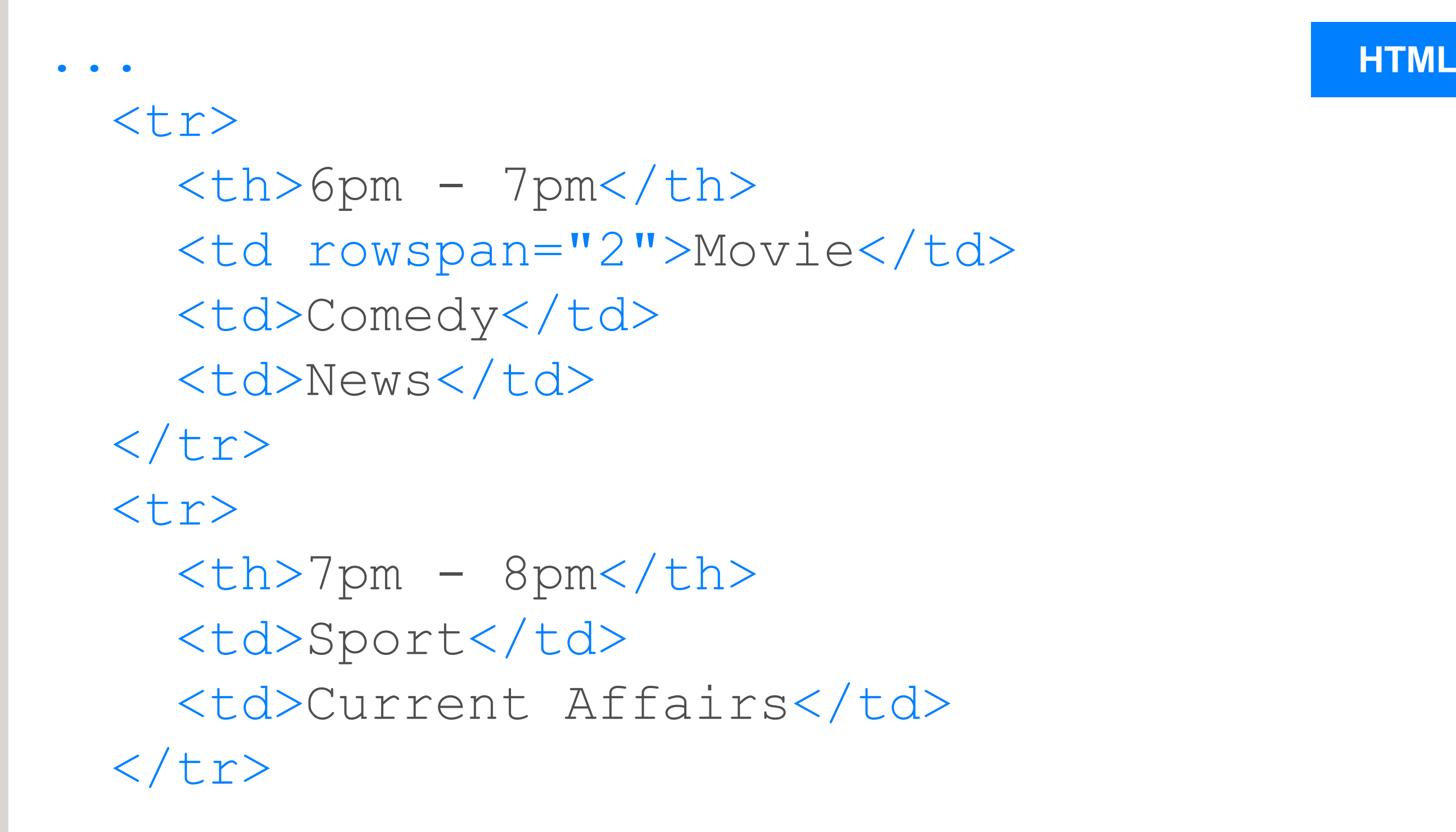

| 6pm - 7pm | Movie | Comedy | News            |
|-----------|-------|--------|-----------------|
| 7pm - 8pm |       | Sport  | Current Affairs |

#### HTML&CSS

design and build websites

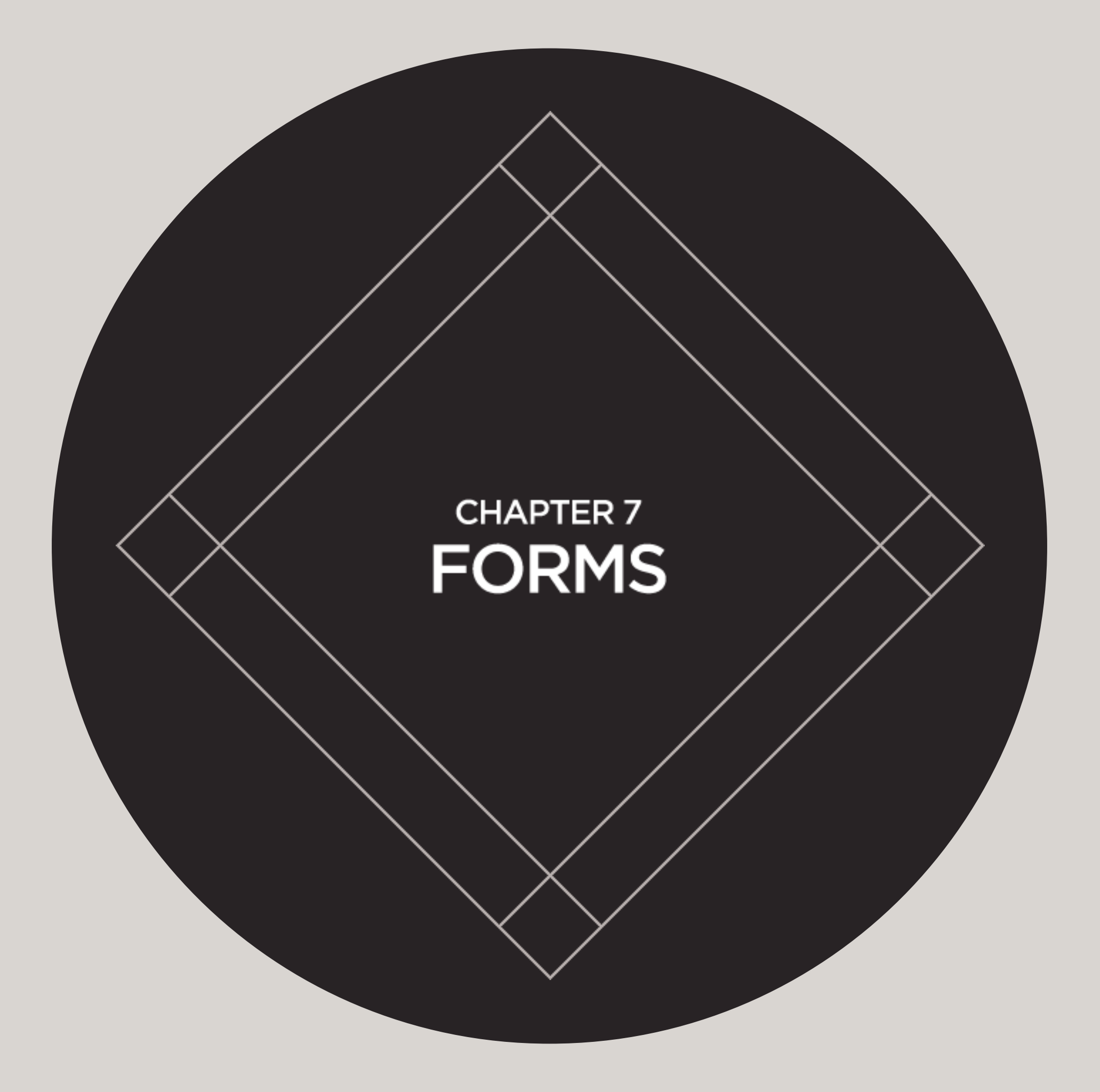

### WHY FORMS?

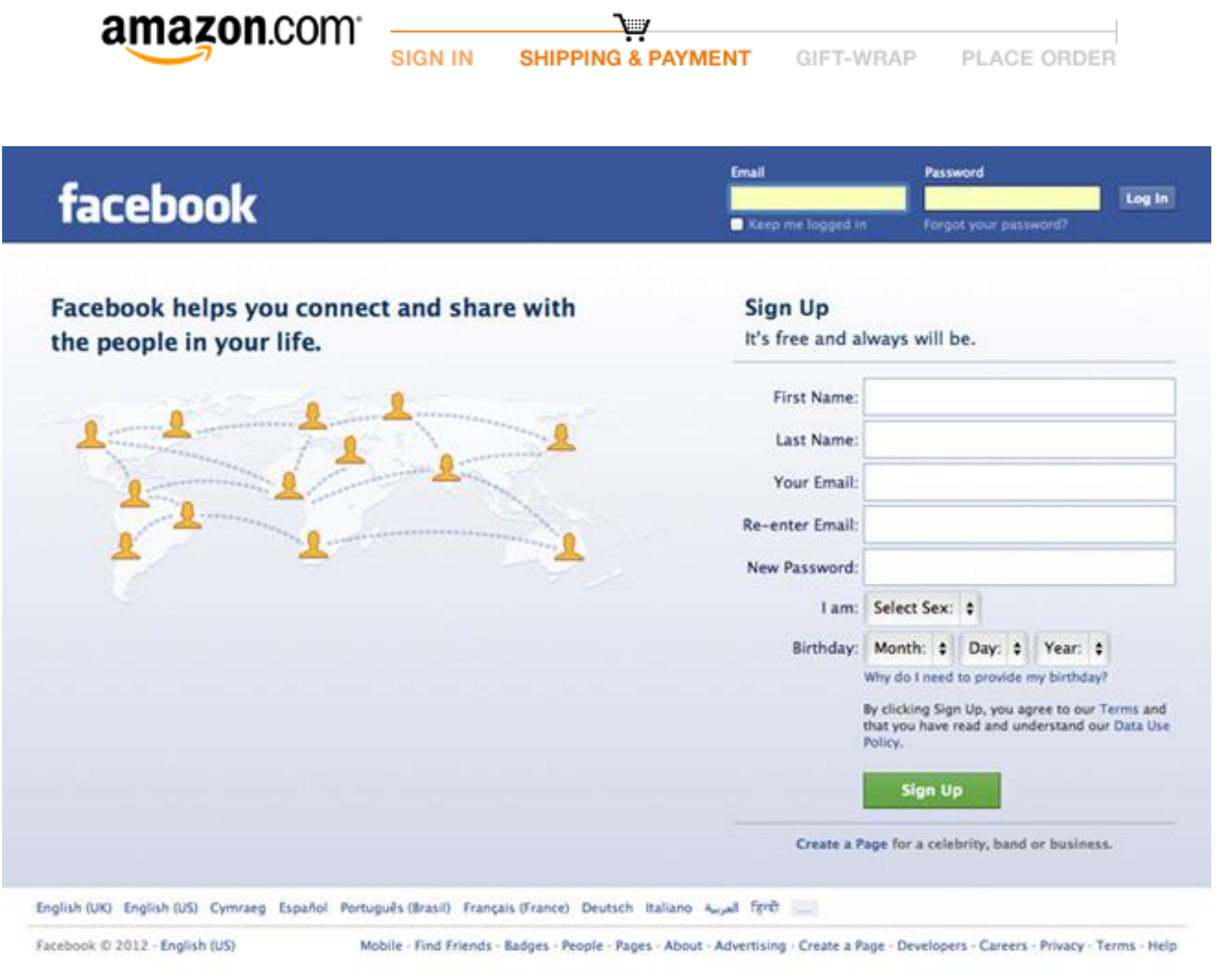

Ship to this address

### FORM CONTROLS

#### ADDING TEXT:

Text input (single-line)

Ivy

#### MAKING CHOICES:

Radio buttons

💿 Rock 🔘 Pop 🔘 Jazz

Checkboxes

.....

Password input

🗹 iTunes 🖂 Last.fm 🖂 Spotify

Text area (multi-line)

Enter your comments...

Drop-down boxes

iPod 🔹

SUBMITTING FORMS:

Submit buttons

Subscribe

Image buttons

SUBSCRIBE

UPLOADING FILES:

File upload

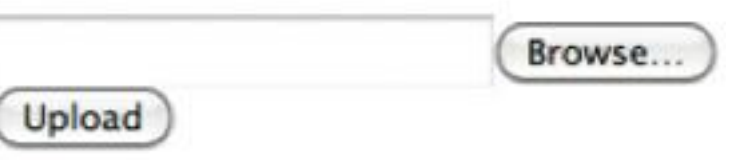

| VOTE FOR YOUR FAVORITE JAZZ<br>MUSICIAN OF ALL TIME |                                                                                                    |        |  |  |
|-----------------------------------------------------|----------------------------------------------------------------------------------------------------|--------|--|--|
| Username:                                           | lvy                                                                                                    |        |  |  |
| I vote for:                                         | <ul> <li>Ella Fitzgerald</li> <li>Herbie Hancock</li> <li>John Coltrane</li> <li>Miles Davis</li> <li>Thelonius Monk</li> </ul> | SUBMIT |  |  |

1: User fills in form and presses button to submit info to server

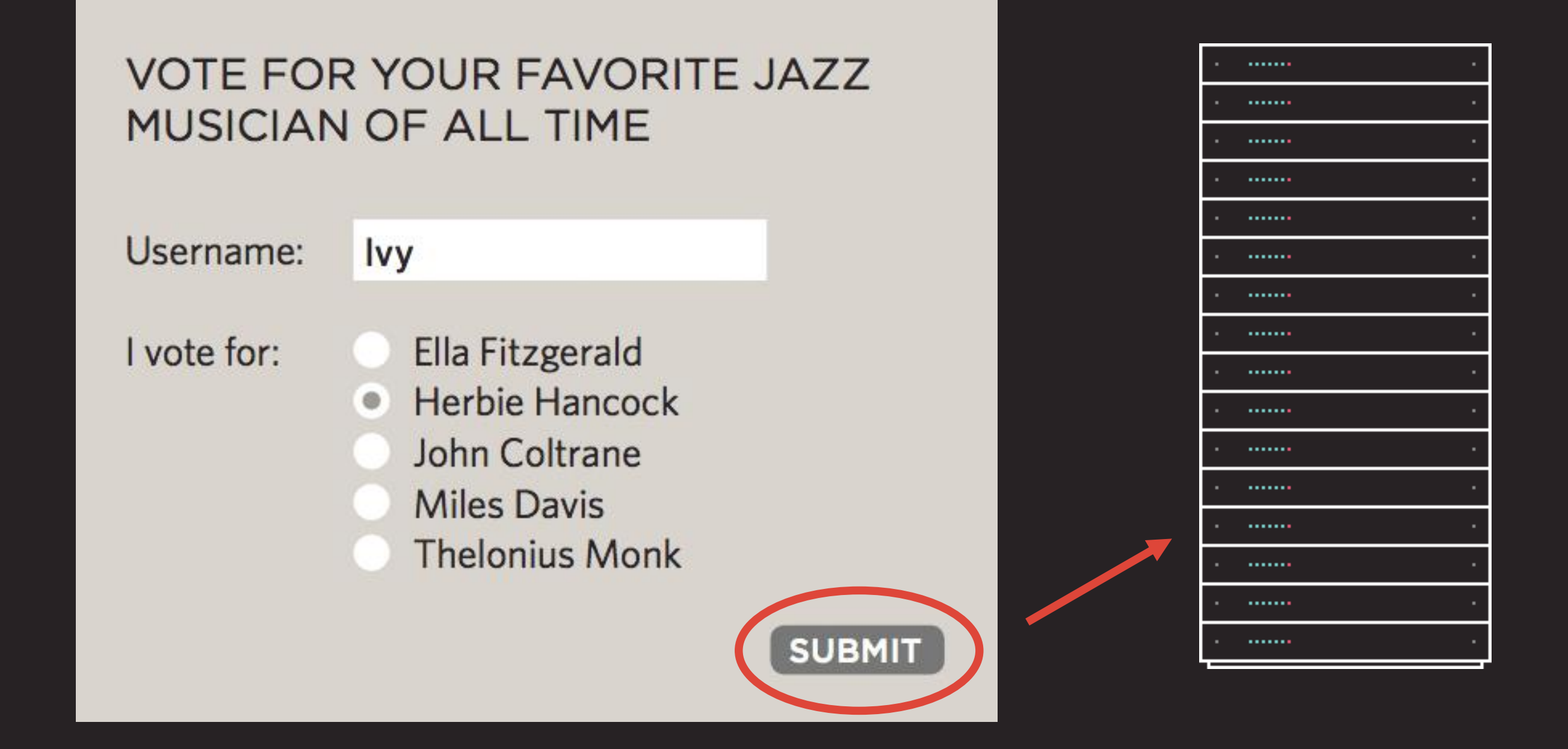

2: Name of each form control sent with value user entered

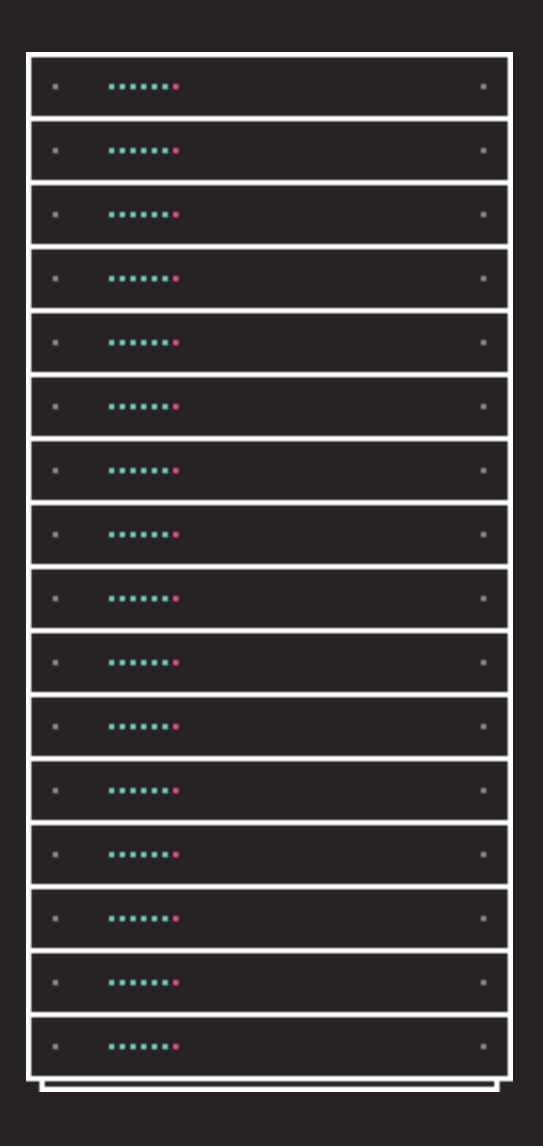

3: Server processes information using programming language

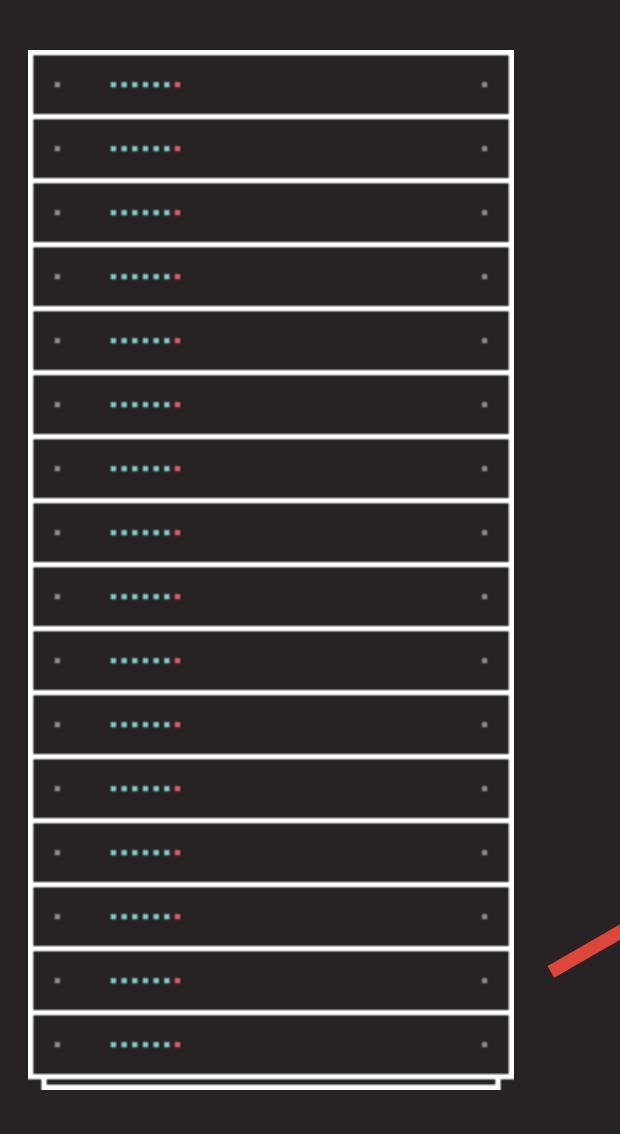

Thank you, lvy!

You voted for Herbie Hancock.

4: Server creates new page to send back to the browser based on info received

#### NAME & VALUE PAIRS

#### username=Ivy

#### NAME & VALUE PAIRS

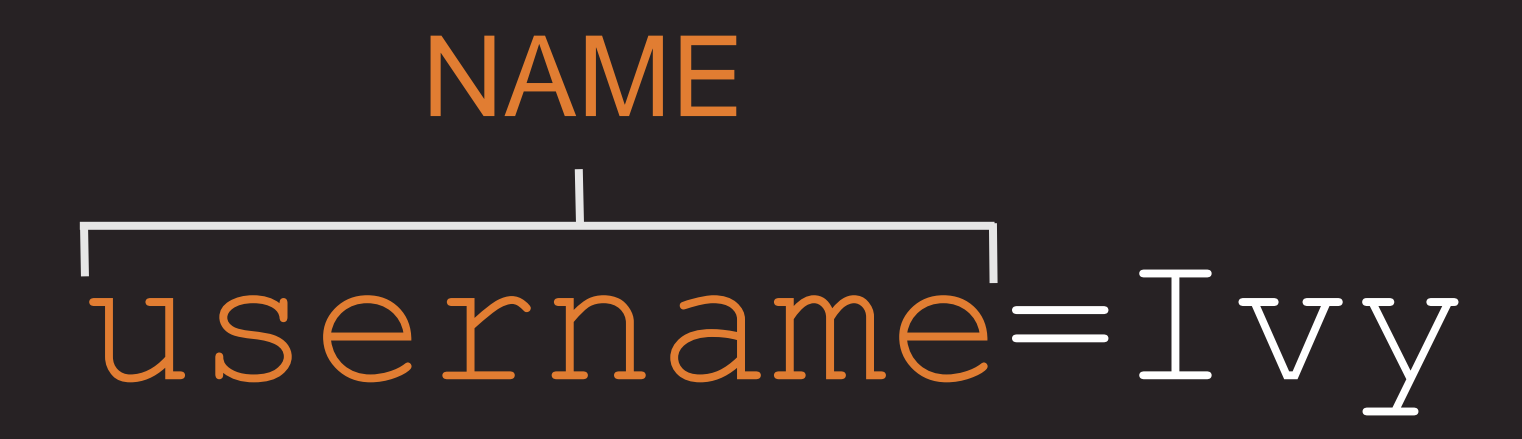

#### NAME & VALUE PAIRS

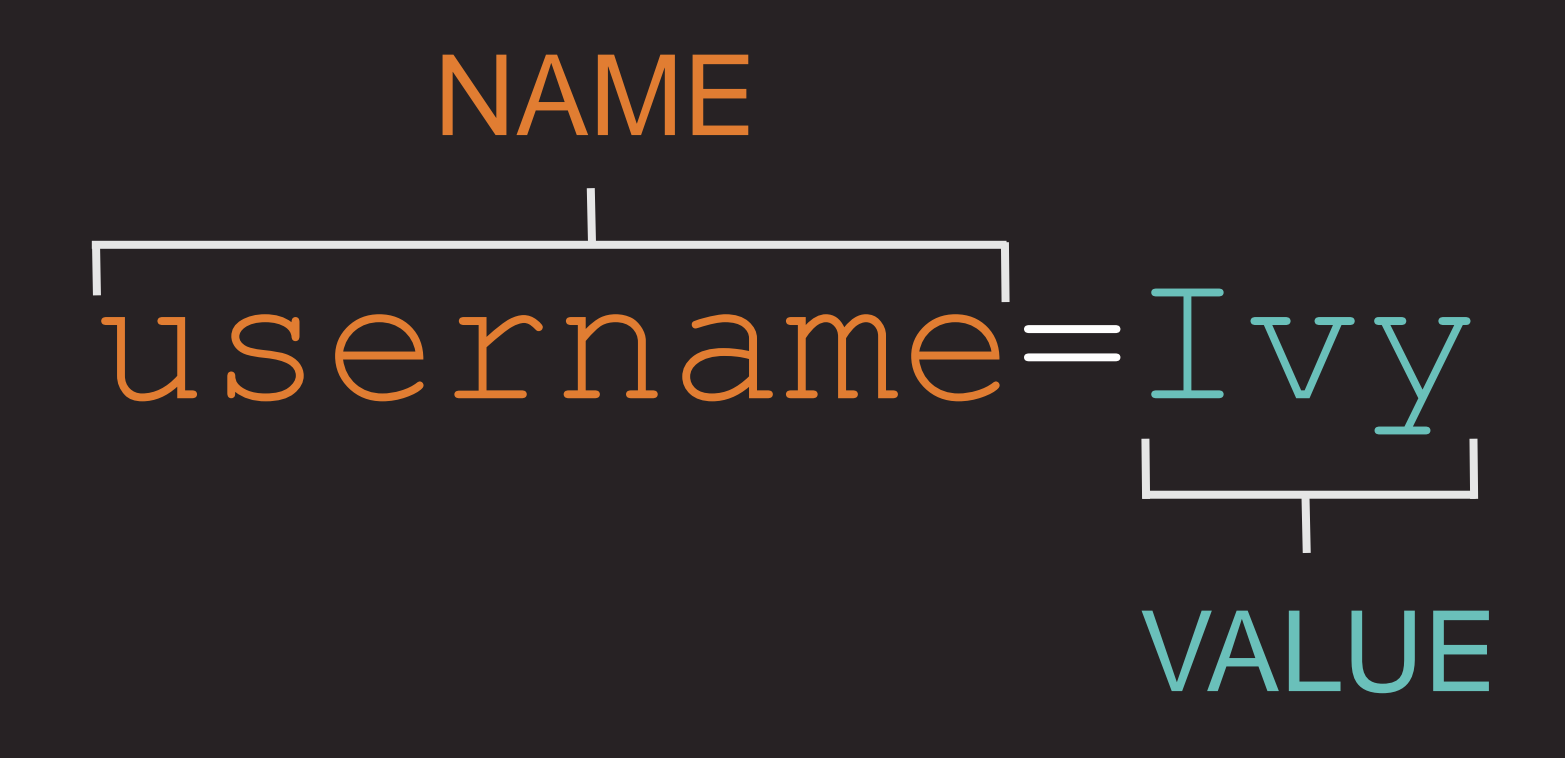

#### Name-value pairs sent to server

• HTTP GET: in URL query string

GET /webapp/program?username=Ivy HTTP/1.0 ... headers

• HTTP POST: in the body of the request:

POST /webapp/program ... headers ... encoded name-value pairs

Note: HTTP POST is the usual way to send in form data, as we will see.

#### **Communications Diagram: simple form handling** (time flows down in diagram)

1. User: requests form page via browser

3. User: fills in form Browser: puts user input into params in POST request

5. User: sees response

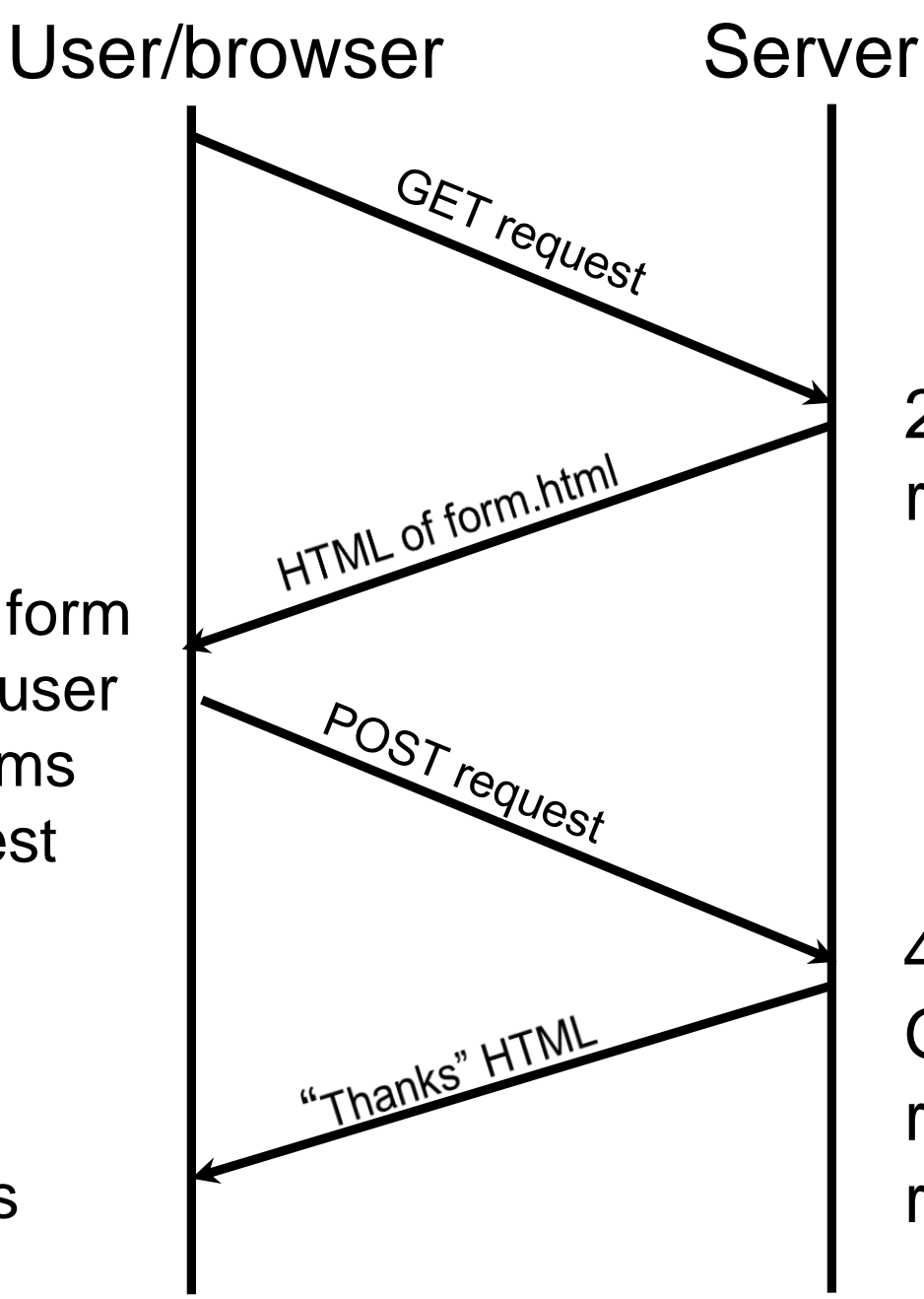

2. Server: sees GET /...form.html, returns form.html on same connection

4.Server: sees POST /.../doit.php Get user input from params, do requested action, compose response, return it in same connection.

#### FORM STRUCTURE

HTML

#### <form

action="http://example.com/join.php"
method="get">

This is where the form controls will appear.

</form>

### **TEXT INPUT**

#### HTML

# <form action="http://example.com/join.php">

<input type="text" name="username"
size="15" maxlength="30" />

#### </form>

#### Username:

#### PASSWORD

HTML

Vsername: <input type="text" name="username" size="15" maxlength="30" />

Password: <input type="password" name="password" size="15" maxlength="30" />

#### Username: Ivy

#### Password: .....

#### TEXTAREA

HTML

#### What did you think of this gig?

<textarea name="comments" cols="20" rows="4"> Enter your comments... <textarea/>

#### What did you think of this gig?

//

Enter your comments...

### RADIO BUTTON

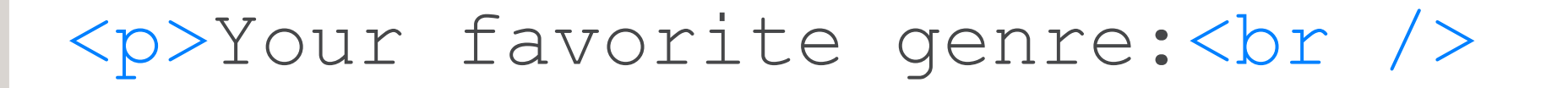

HTML

<input type="radio" name="genre"
value="rock" checked="checked" /> Rock

<input type="radio" name="genre"
value="pop" /> Pop

<input type="radio" name="genre"
value="jazz" /> Jazz

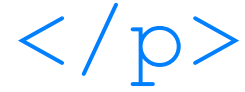

# Please select your favorite genre: Rock Pop Jazz

### CHECKBOX

#### HTML

Your favorite music service:<br />
<input type="checkbox" name="service"
value="iTunes"
checked="checked" /> iTunes

<input type="checkbox" name="service"
value="Last.fm" /> Last.fm

<input type="checkbox" name="service"
value="Spotify" /> Spotify
### Your favorite music service: iTunes Last.fm Spotify

# DROP DOWN LIST BOX

HTML

<select name="devices">

<option value="iPod"
 selected="selected">iPod</option>

<option value="radio">Radio</option>

<option value="PC">Computer</option>

</select>

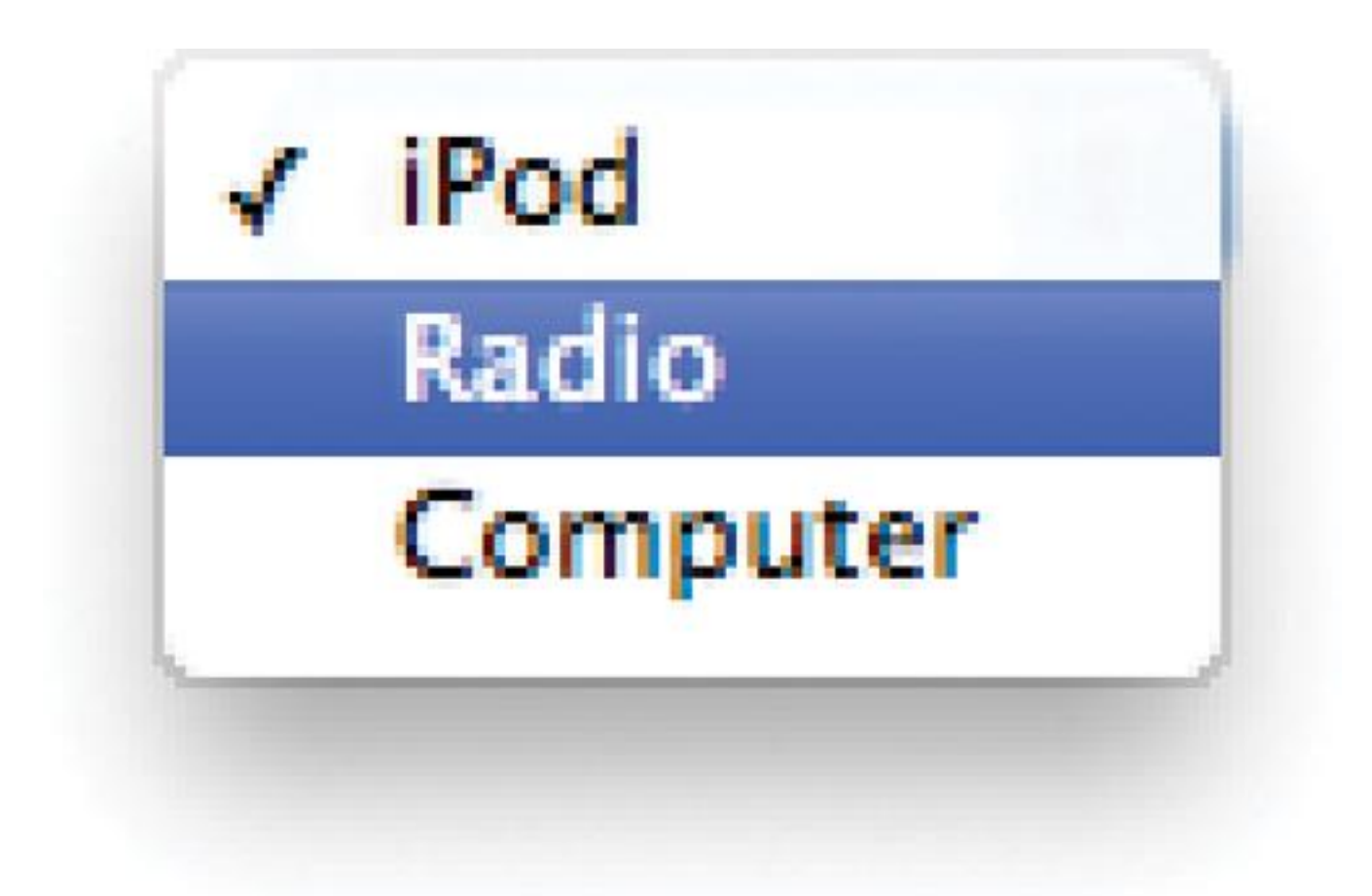

# MULTIPLE SELECT BOX, select with additional attribute (red)

<select name="devices" size="4"
multiple="multiple">

HTML

<option value="guitar"
 selected="selected">Guitar</option>
<option value="drums">Drums</option>
<option value="keys"
 selected="selected">Keyboard</option>
<option value="bass">Bass</option>
</option>

</select>

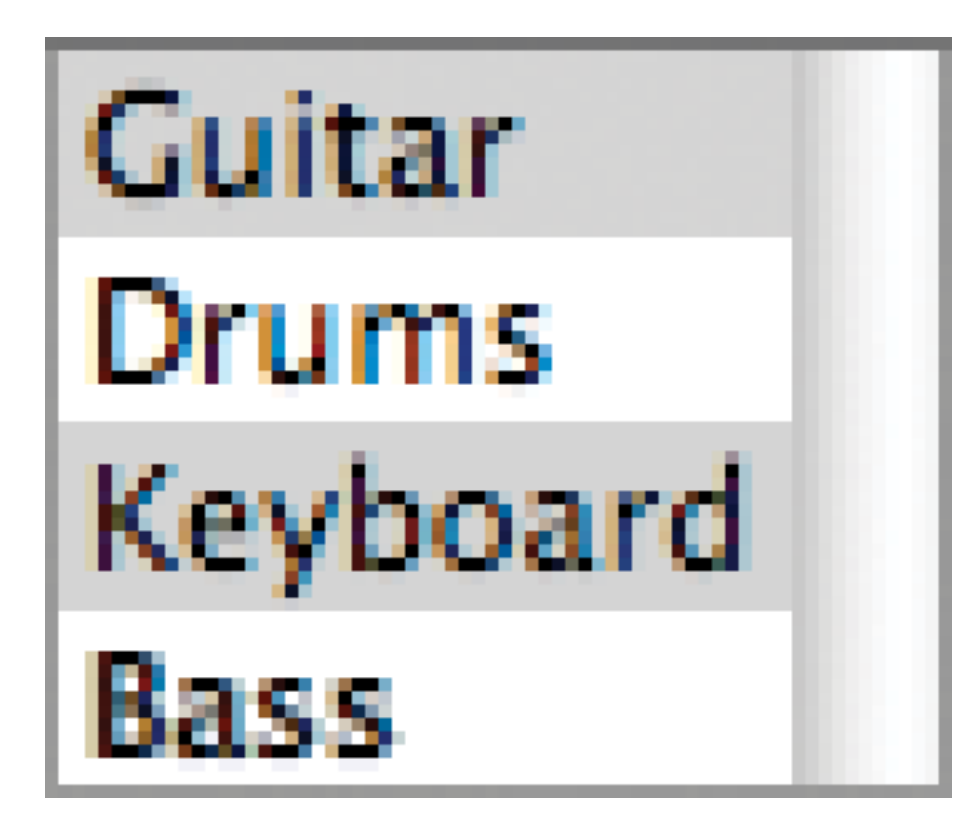

# FILE INPUT BOX: we won't need this.

### HTML

<form action="http://eg.com/upload.php" method="post">

Upload your song in MP3 format:

<input type="file" name="user-song" />

<input type="submit" value="upload" />

</form>

### Upload your song in MP3 format:

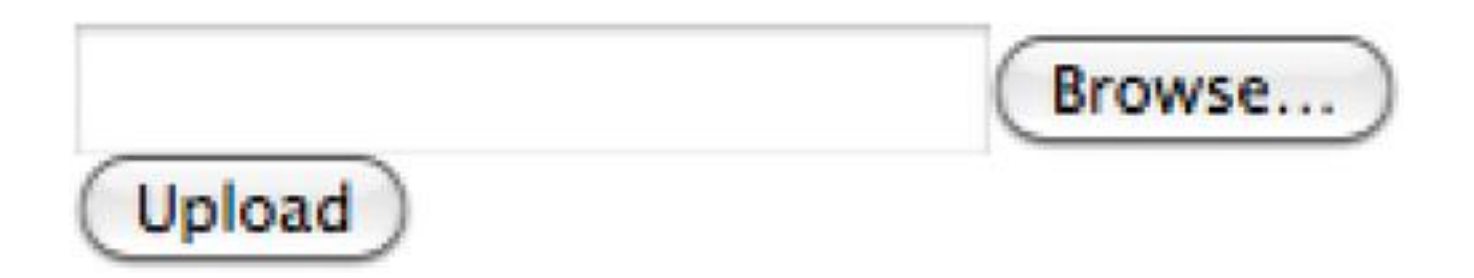

# SUBMIT BUTTON

#### HTML

- <form action="http://eg.com/email.php">
   Subscribe to our email list:
  - <input type="text" name="email" />
  - <input type="submit"
     value="Subscribe" />

### </form>

### Subscribe to our email list:

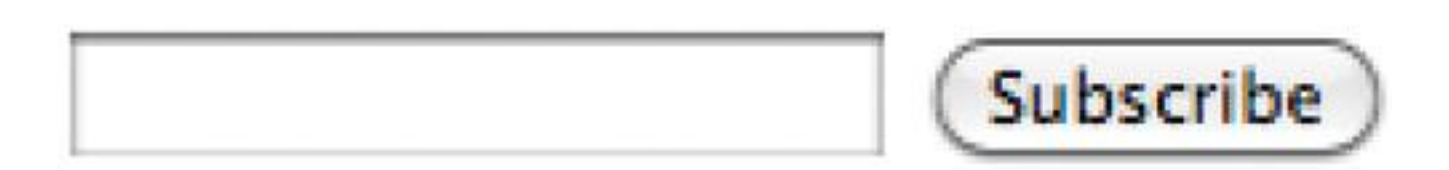

# IMAGE BUTTON (does submit)

### HTML

- <form action="http://eg.com/email.php">
   Subscribe to our email list:
  - <input type="text" name="email" />
  - <input type="image"
     src="images/subscribe.jpg"
     width="100" height="20" />

</form>

### Subscribe to our email list:

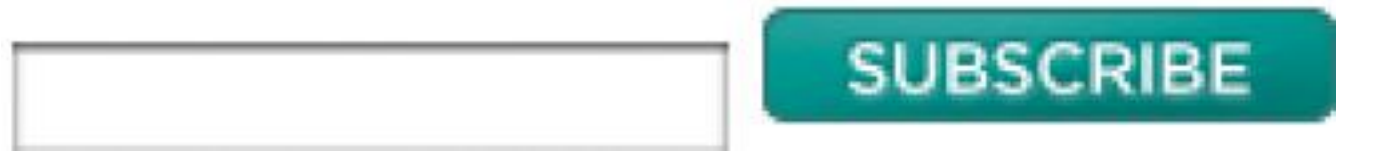

# BUTTONS: Don't use <button> inside a form!

<form action="http://eg.com/add.php">

HTML

### <button>

<img src="images/add.gif" alt="add"
width="10" height="20" />

</button>

### </form>

This submits the form, like <input type="submit"> or <input type="image">. <u>Tip from www.w3schools.com</u>: If you use the <button> element in an HTML form, different browsers may submit different values. Use <u><input></u> to create buttons in an HTML form.

• Let's follow this rule.

### HIDDEN FORM CONTROLS And fix pg. 162: replace <button> with <input>

<form action="http://eg.com/add.php">

HTML

<button> <img src="images/add.gif"
alt="add" width="10" height="20"
/></button>

<input type="image" src="images/add.gif"
 alt="add" width="10" height="20" />

<input type="hidden" name="bookmark"
 value="lyrics" />
</form>

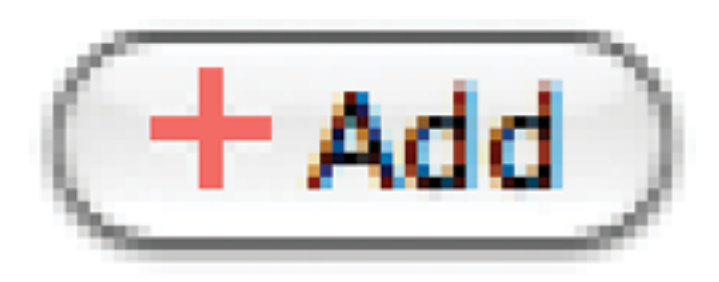

(Plus hidden effect: bookmark=lyrics goes back to server)

### Communications Diagram: form handling RESULT Case of form having hidden control "bookmark"

1. User: requests form page via browser

3. User: clicks
button
Browser: puts
bookmark=lyrics in
GET request

5. User: sees response

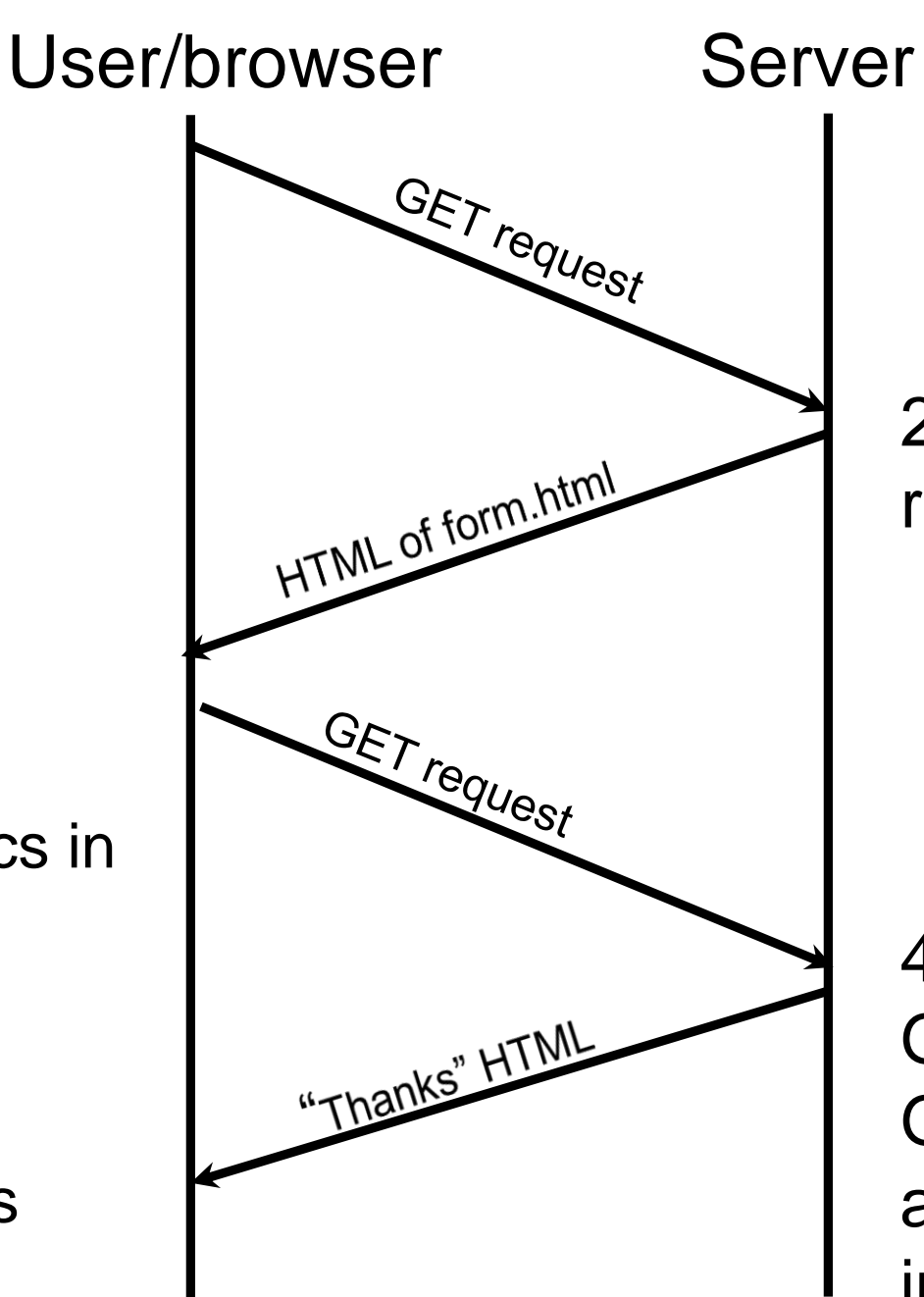

2. Server: sees GET /...form.html, returns form.html on same connection

4.Server: sees GET /add.php?bookmark=lyrics Gets bookmark value, does requested action, composes response, returns it in same connection.

# LABELLING FORM CONTROLS: two ways...

**HTML** 

<form action="http://eg.com/email.php"> <label>Age: <input type="text" name="Age" /></label> Gender: <input id="female" type="radio"</pre> name="gender" value="f" /> <label for="female">Female</label> <input id="male" type="radio"</pre> name="gender" value="m" /> <label for="male">Male</label> </form>

### 

# GROUPING FORM ELEMENTS

### HTML

# <fieldset> <legend>Contact details</legend> <label>Email:<br /> <input type="text" name="email"></label> <br /> <label>Mobile:<br /> <input type="text" name="mobile"></label> <br /> <input type="text" name="mobile"></label>

<label>Telephone:<br />

<input type="text" name="tel"></label>
</fieldset>

# Contact details Email: Mobile: Telephone:

# HTML5: FORM VALIDATION Add required attribute

### HTML

<lr><label for="username">Username:</label></label</li>input type="text" name="username"required="required" />

<lr><label for="password">Password:</label></label</li><input type="password" name="password" required="required" />

<input type="submit" value="Submit" />

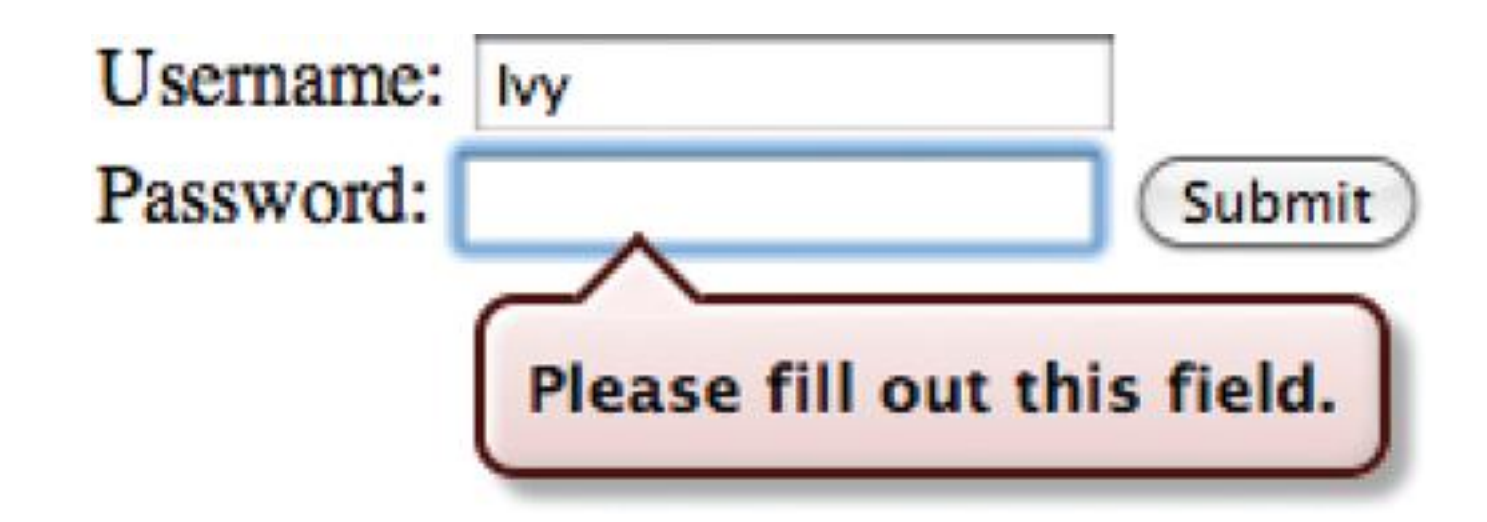

### online

# HTML5: DATE INPUT

#### HTML

<label for="date">Departure date:</label>

<input type="date" name="depart"
id="date" />

<input type="submit" value="Submit" />

### Departure date: 2011-06-27

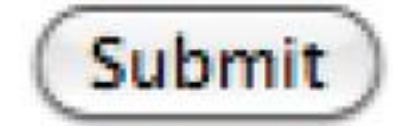

0

# HTML5: EMAIL & URL INPUT

### HTML

<input type="email" name="email" />

<input type="url" name="website" />

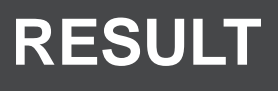

### Please enter your email address:

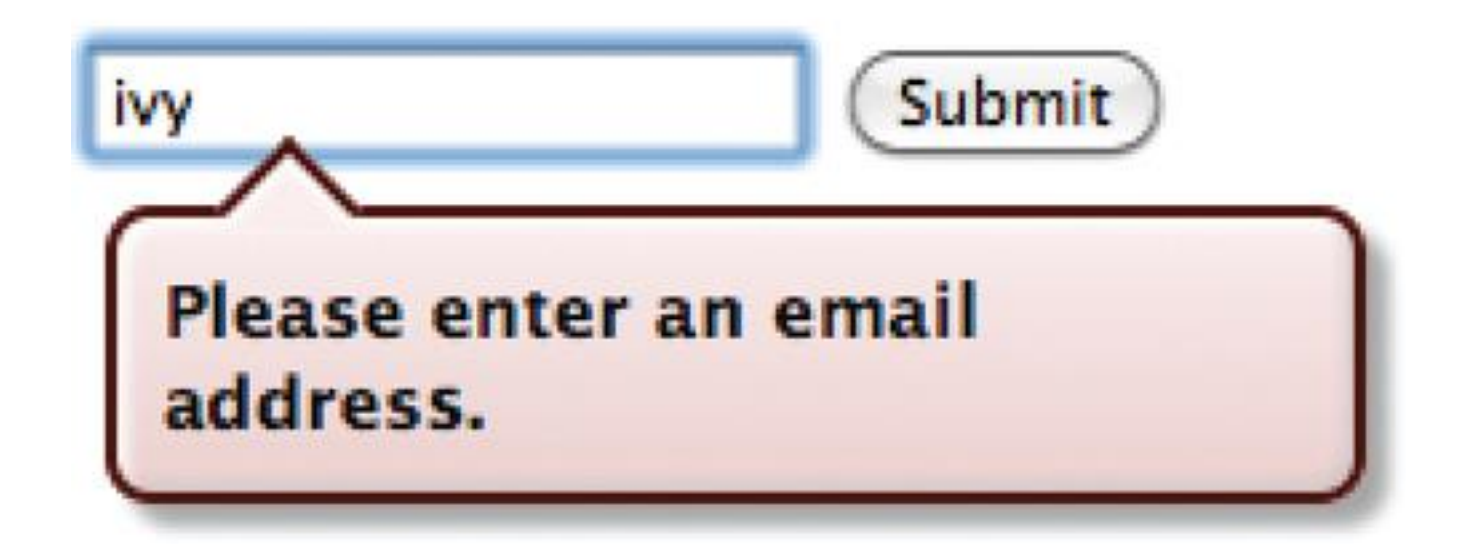

### Please enter your website address:

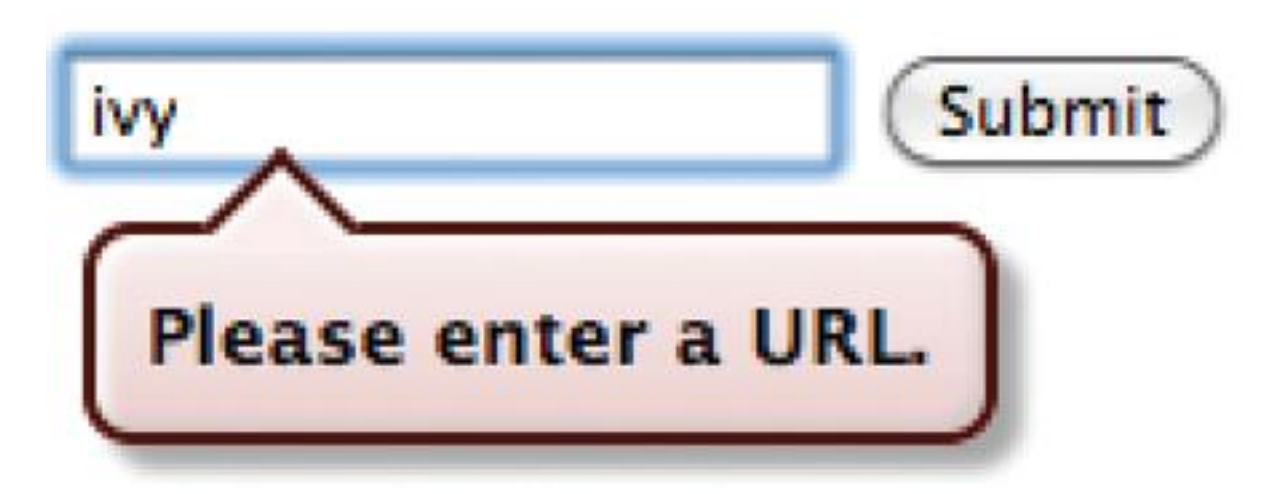

# HTML5: SEARCH INPUT

### HTML

<input type="search" name="search"
placeholder="Enter keyword" />

<input type="submit" value="Search" />

### Search: Thelonius Search

### online

Whenever you want to collect information from visitors you will need a form, which lives inside a <form> element.

Note: this is not strictly true, since it is possible to use <input> outside a form along with scripts that specify resulting behavior on user actions. It is true for simple PHP websites (they have no scripts).

# Information from a form is sent in name/value pairs.

Each form control is given a name, and the text the user types in or the values of the options they select are sent to the server.

HTML5 introduces new form elements which make it easier for visitors to fill in forms.